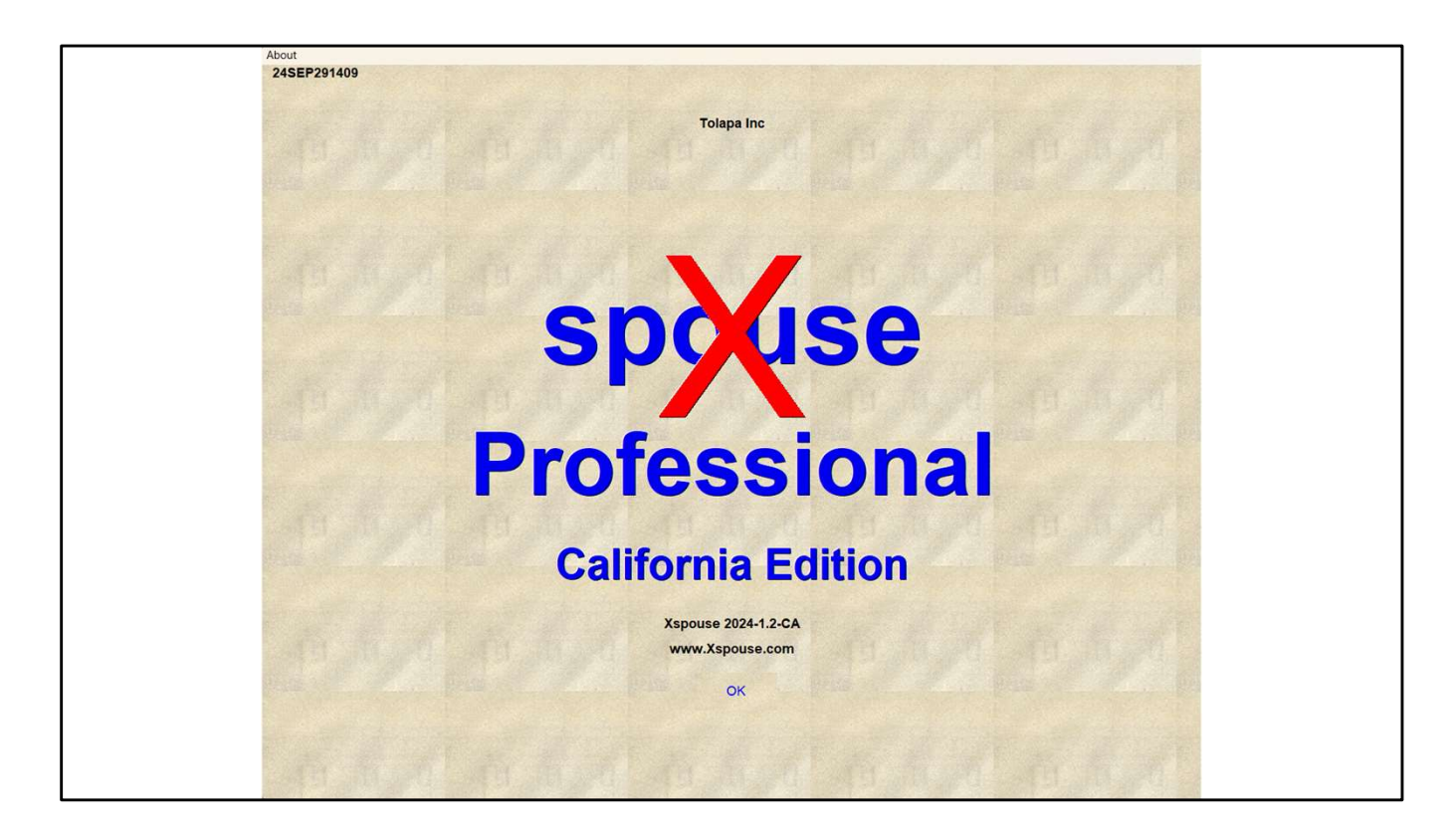

When you download and install Xspouse you will have two new desktop icons.

One to Xspouse the support calculator

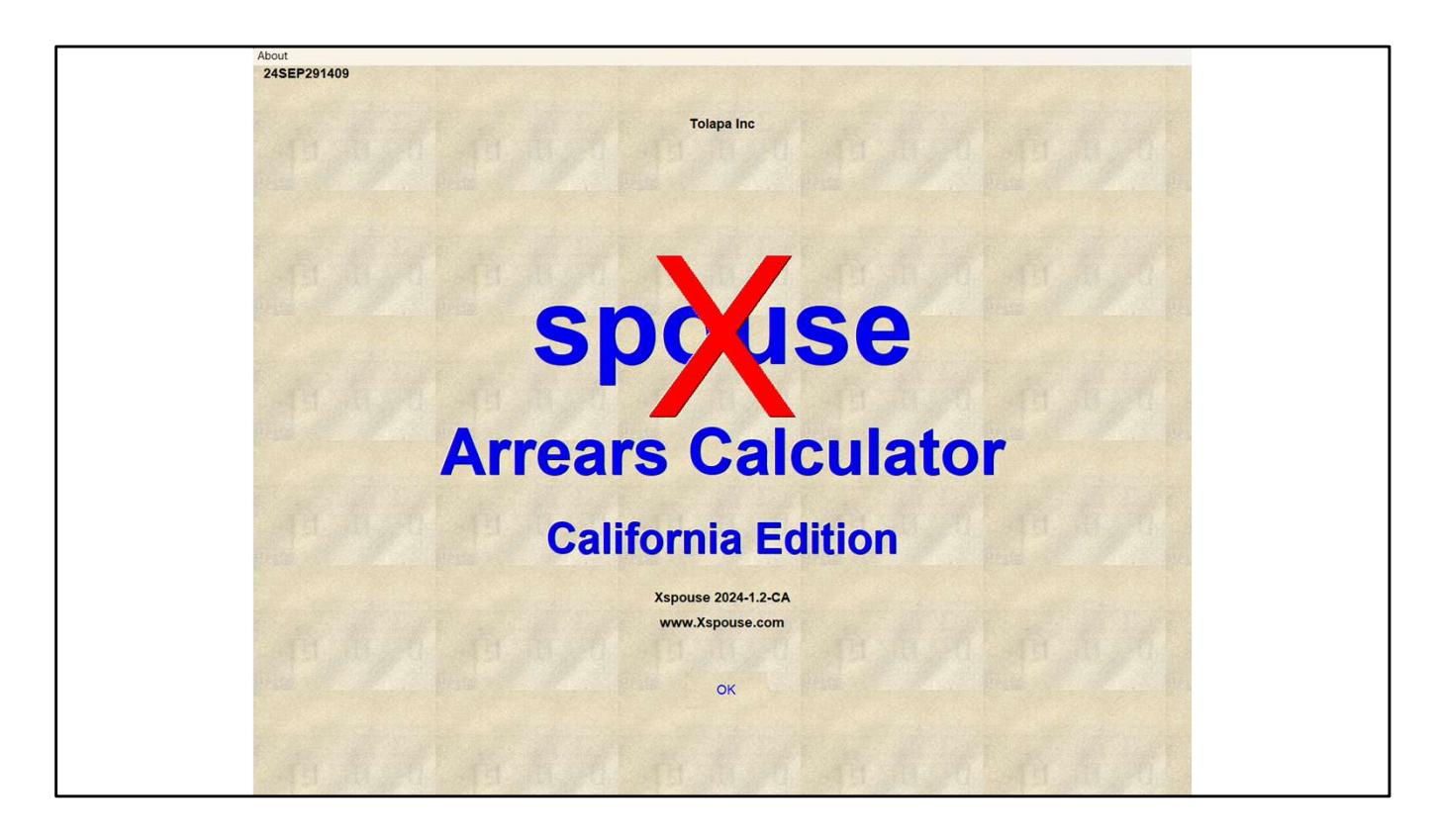

The other to Xarrears, the companion arrearage calculator.

| -                       | J       | <b>_</b> a  | · · · · · ·            | 5 9 9 9                     | / 0              |          |
|-------------------------|---------|-------------|------------------------|-----------------------------|------------------|----------|
| Open Save               | Clear I | Print Detai | il Settings Tax Set Ta | ctic UserCS UserSS Formula  | Findings Wiz/Pro |          |
| Fixed Shares            | Father  | Mother      | Monthly figures        | Cash Flow                   |                  |          |
| #of children            | 0       | 1           | 2024                   |                             | Guideline        | Proposed |
| % time with NCP         | 20.00 % | 0.00 %      |                        | Comb. net spendable         | 0                | 0        |
| Filing status           | SINGLE  | HH/MLA      | GOIDELINE              | Percent change              | 0%               | 0%       |
| # exemptions            | 1 *     | 2 *         | Nets(adjusted)         | Father                      |                  |          |
| Wages+salary            | 0       | 0           | Father                 | Payment cost/benefit        | 0                | 0        |
| Self-employed income    | 0       | 0           | Mother                 | 0<br>Net spendable income   | 0                | 0        |
| Other taxable income    | 0       | 0           | Total                  | 0<br>Change from guideline  | 0                | 0        |
| TANF+CS received        | 0       | 0           | Support                | % of combined spendable     | 0%               | 0%       |
| Other nontaxble income  | 0       | 0           | Addons                 | 0 % of continued specialize | 0%               | 0%       |
| New spouse income       | 0       | 0           | Guideln CS             | % of saving over guideline  | 0%               | 0%       |
| 401(k) employee contrib | 0       | 0           | S.Clara SS             | lotal taxes                 | 0                | 0        |
| Adjustments to income   | 0       | 0           | Total                  | Dep. exemption value        | 0                | 0        |
| SS paid prev marriage   | 0       | 0           | CS range: 0-0          | # withholding allowances    | 0                | 0        |
| CS paid prev marriage   | 0       | 0           |                        | Net wage paycheck           | 0                | 0        |
| Health insurance        | 0       | 0           |                        | Mother                      |                  |          |
| Other medical expense   | 0       | 0           |                        | Payment cost/benefit        | 0                | 0        |
| Property tax expense    | 0       | 0           |                        | Net spendable income        | 0                | 0        |
| Ded interest expense    | 0       | 0           | Proposed               | Change from guideline       | 0                | 0        |
| Contribution deduction  | 0       | 0           | Tactic 9               | % of combined spendable     | 0%               | 0%       |
| Misc tax deductions     | 0       | 0           | CS                     | % of saving over guideline  | 0%               | 0%       |
| Qual bus income ded     | 0       | 0           | SS                     | 0<br>Total taxes            | 0                | 0        |
| Required union dues     | 0       | 0           | Total                  | 0 Den exemption value       | 0                | 0        |
| Mandatory retirement    | 0       | 0           |                        | t withholding allowance     | 0                | 0        |
| Hardship deduction      | 0 *     | 0 *         | Saving                 | 0 # withholding allowances  | 0                | U        |
| Other GDL deductions    | 0       | 0           | Releases               | 1 Net wage paycheck         | 0                | 0        |
| Child care expenses     | 0       | 0           | Released to Father     |                             |                  |          |

When you open Xspouse you will find a menu item to "Property"

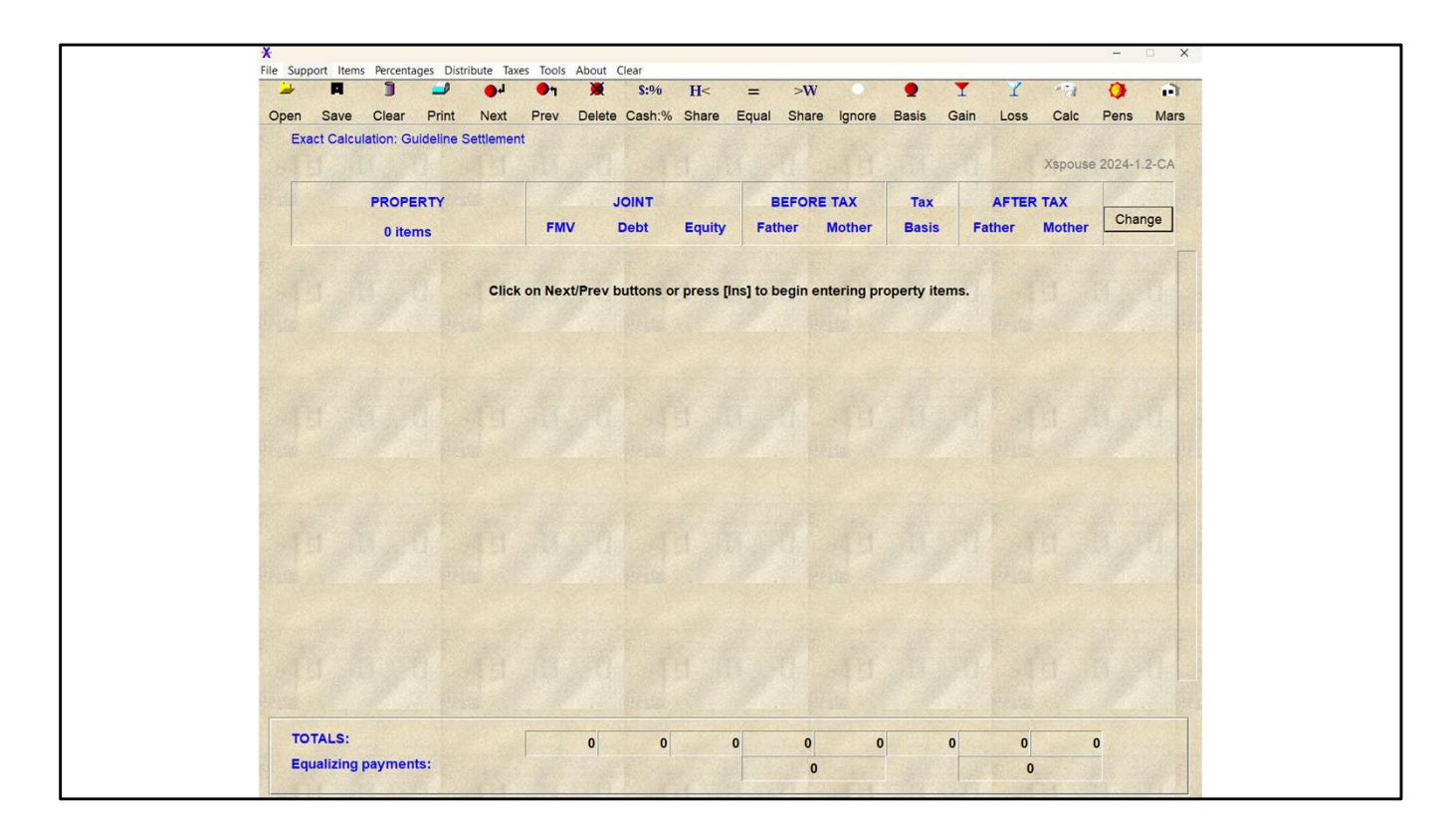

When you click on the Property menu item the Property screen opens up.

Today I will only talk about the Xspouse support calculator.

To return to that screen, select Support on the Property module main menu.

| Open         Save         Clear         Print         Detail         Settings         Tax Set         Tax Cet         UserCS         UserCS <th>X<br/>File Property View Reports Taxes</th> <th>Tools About C</th> <th>lear</th> <th></th> <th></th> <th></th> <th>- 🗆 X</th>                                                                                                    | X<br>File Property View Reports Taxes | Tools About C | lear        |                       |                            |                  | - 🗆 X    |
|----------------------------------------------------------------------------------------------------|---------------------------------------|---------------|-------------|-----------------------|----------------------------|------------------|----------|
| Open         Save         Clear         Print         Detail         Settings Tax Set         Tactic         User CS         User CS         U                                                                                                    | 🚽 🖪                                   | 3             | ۹ م         | A A 4                 | ₿ 🤍 🔍 🕽                    | / 🔍              |          |
| Fixed Shares       Father       Mothly figures       Cash Flow         #of children       0       1       2024       Comb. net spendable       0       0         % time with NCP       20.00 %       0.00 %       GUIDELINE       Comb. net spendable       0       0         Filing status       SINGLE       H/MLA       Nets(adjusted)       Payment cost/benefit       0       0         Wages-salary       0       0       0       Mother       0       Payment cost/benefit       0       0         Self-employed income       0       0       0       Support       0       0       0       0       0         Addons       0       0       0       Guidelin CS       0       0       0       0       0       0       0       0       0       0       0       0       0       0       0       0       0       0       0       0       0       0       0       0       0       0       0       0       0       0       0       0       0       0       0       0       0       0       0       0       0       0       0       0       0       0       0       0       0 <td>Open Save</td> <td>Clear</td> <td>Print Detai</td> <td>I Settings Tax Set Ta</td> <td>ctic UserCS UserSS Formula</td> <td>Findings Wiz/Pro</td> <td></td>                                                                                                    | Open Save                             | Clear         | Print Detai | I Settings Tax Set Ta | ctic UserCS UserSS Formula | Findings Wiz/Pro |          |
| #of children       0       1       2024       Guideline       Proposed         % time with NCP       20.00 %       0.00 %       0.00 %       0       0       0       0       0       0       0       0       0       0       0       0       0       0       0       0       0       0       0       0       0       0       0       0       0       0       0       0       0       0       0       0       0       0       0       0       0       0       0       0       0       0       0       0       0       0       0       0       0       0       0       0       0       0       0       0       0       0       0       0       0       0       0       0       0       0       0       0       0       0       0       0       0       0       0       0       0       0       0       0       0       0       0       0       0       0       0       0       0       0       0       0       0       0       0       0       0       0       0       0       0       0       0       0 <td< td=""><td>Fixed Shares</td><td>Father</td><td>Mother</td><td>Monthly figures</td><td>Cash Flow</td><td></td><td></td></td<>                                                                                                    | Fixed Shares                          | Father        | Mother      | Monthly figures       | Cash Flow                  |                  |          |
| % time with NCP       20.00 %       0.00 %         Filing status       SINGLE       HH/MLA         % exemptions       1 +       2 +         Wages+salary       0       0         Self-employed income       0       0         Other taxable income       0       0         TANF+CS received       0       0         Other nontaxble income       0       0         Other nontaxble income       0       0         Addons       0       0         Addons       0       0         Additk employee contrib       0       0         Adjustments to income       0       0         CS paid prev marriage       0       0         Other medical expense       0       0         Other tax deductions       0       0         Other medical expense       0       0         Other medical expense       0       0         Other medical expense       0       0         Other medical expense       0       0         Outher medical expense       0       0         Other medical expense       0       0         Outher medical expense       0       0                                                                                                    | #of children                          | 0             | 1           | 2024                  |                            | Guideline        | Proposed |
| Filing status       SINGLE       HH/MLA       GUIDELINE       Percent change       0%       0%       0%         # exemptions       1 *       2       *       Nets(adjusted)       Pather       Pather       Payment cost/benefit       0       0         Self-employed income       0       0       0       Nets(adjusted)       Pather       Payment cost/benefit       0       0       0         Other taxable income       0       0       0       0       0       0       0       0       0       0       0       0       0       0       0       0       0       0       0       0       0       0       0       0       0       0       0       0       0       0       0       0       0       0       0       0       0       0       0       0       0       0       0       0       0       0       0       0       0       0       0       0       0       0       0       0       0       0       0       0       0       0       0       0       0       0       0       0       0       0       0       0       0       0       0       0       <                                                                                                    | % time with NCP                       | 20.00 %       | 0.00 %      |                       | Comb. net spendable        | 0                | 0        |
| # exemptions       1 +       2 +       Nets(adjusted)         Wages+salary       0       0       Father       Payment cost/benefit       0       0         Self-employed income       0       0       Father       Payment cost/benefit       0       0         Charge from guideline       0       0       Nets(adjusted)       Father       Payment cost/benefit       0       0         Charge from guideline       0       0       Support       Addons       0       0       0       0       0       0       0       0       0       0       0       0       0       0       0       0       0       0       0       0       0       0       0       0       0       0       0       0       0       0       0       0       0       0       0       0       0       0       0       0       0       0       0       0       0       0       0       0       0       0       0       0       0       0       0       0       0       0       0       0       0       0       0       0       0       0       0       0       0       0       0       0                                                                                                    | Filing status                         | SINGLE        | HH/MLA      | GUIDELINE             | Percent change             | 0%               | 0%       |
| Wages+salary       0       0       Father       0       Payment cost/benefit       0       0         Self-employed income       0       0       Mother       0       Net spendable income       0       0         Cher taxable income       0       0       Total       0       Charge from guideline       0       0         Other nontaxble income       0       0       Addons       0       % of combined spendable       0%, 0%, 0%, 0%, 0%, 0%, 0%, 0%, 0%, 0%,                                                                                                    | # exemptions                          | 1 *           | 2 *         | Nets(adjusted)        | Father                     |                  |          |
| Self-employed income       0       0         Other taxable income       0       0         TANF+CS received       0       0         TANF+CS received       0       0         Other nontaxble income       0       0         Addons       0       0         Support       Addons       0         Addons       0       0         Addivsments to income       0       0         S paid prev marriage       0       0         CS paid prev marriage       0       0         CS paid prev marriage       0       0         Other medical expense       0       0         Ded interest expense       0       0         Mother       0       0         Mother       0       0         Mother       0       0         CS range: 0-0       Net wage paycheck       0       0         Property tax expense       0       0       0       0         Otal       0       0       0       0       0         Mother       0       0       0       0       0         Property tax expense       0       0       0       0                                                                                                    | Wages+salary                          | 0             | 0           | Father                | 0<br>Payment cost/benefit  | 0                | 0        |
| Other taxable income       0       0       Total       0       Change from guideline       0       0         TANF+CS received       0       0       Addons       0       Change from guideline       0       0         Other nontaxble income       0       0       Addons       0       % of combined spendable       0%       0%         New spouse income       0       0       Guideln CS       0       0       % of saving over guideline       0       0         Adjustments to income       0       0       S.Clara SS       0       0       Dep. exemption value       0       0         CS paid prev marriage       0       0       CS range: 0.0       0       Net wage paycheck       0       0         Property tax expense       0       0       Froposed       Net spendable income       0       0         Ded interest expense       0       0       Total       0       0       Net spendable income       0       0         Misc tax deduction       0       0       CS       0       0       Net spendable income       0       0         Misc tax deductions       0       0       CS       0       0       % of combined spendable       0%, 0%                                                                                                    | Self-employed income                  | 0             | 0           | Mother                | 0<br>Net spendable income  | 0                | 0        |
| TANF+CS received       0       0       Support       Charge non gaterine       0       0         Other nontaxble income       0       0       Addons       0       % of combined spendable       0%       0%         Addons       0       0       Guideln CS       0       0%       0%       0%       0%         Adjustments to income       0       0       S.Clara SS       0       0       0         Adjustments to income       0       0       Total       0       0       0         CS paid prev marriage       0       0       0       K wage paycheck       0       0         Property tax expense       0       0       Net wage paycheck       0       0       0         Ded interest expense       0       0       Tactic 9       % of combined spendable       0%       0%         Misc tax deductions       0       0       SS       0       0       Net spendable income       0       0         Mandatory retirement       0       0       SS       0       0       7       7       0       0         Heatth insurance       0       0       SS       0       0       0       7       0                                                                                                    | Other taxable income                  | 0             | 0           | Total                 | 0<br>Change from guideline | 0                | 0        |
| Other nontaxble income       0       Addons       7, o combined spendable       0%, 0%, 0%, 0%, 0%, 0%, 0%, 0%, 0%, 0%,                                                                                                    | TANF+CS received                      | 0             | 0           | Support               |                            | 0                | 0        |
| New spouse income       0       0       Guideln CS       7, of saving over guideline       0%,       0%,       0%,       0%,       0%,       0%,       0%,       0%,       0%,       0%,       0%,       0%,       0%,       0%,       0%,       0%,       0%,       0%,       0%,       0%,       0%,       0%,       0%,       0%,       0%,       0%,       0%,       0%,       0%,       0%,       0%,       0%,       0%,       0%,       0%,       0%,       0%,       0%,       0%,       0%,       0%,       0%,       0%,       0%,       0%,       0%,       0%,       0%,       0%,       0%,       0%,       0%,       0%,       0%,       0%,       0%,       0%,       0%,       0%,       0%,       0%,       0%,       0%,       0%,       0%,       0%,       0%,       0%,       0%,       0%,       0%,       0%,       0%,       0%,       0%,       0%,       0%,       0%,       0%,       0%,       0%,       0%,       0%,       0%,       0%,       0%,       0%,       0%,       0%,       0%,       0%,       0%,       0%,       0%,       0%,       0%,       0%,       0%,       0%, <t< td=""><td>Other nontaxble income</td><td>0</td><td>0</td><td>Addons</td><td>0 % of combined spendable</td><td>0%</td><td>0%</td></t<>                                                                                                    | Other nontaxble income                | 0             | 0           | Addons                | 0 % of combined spendable  | 0%               | 0%       |
| 401(k) employee contrib       0       0       S.Clara SS       0       0         Adjustments to income       0       0       Total       0       Dep. exemption value       0       0         SS paid prev marriage       0       0       CS range: 0.0       Net wage paycheck       0       0         CS paid prev marriage       0       0       CS range: 0.0       Net wage paycheck       0       0         Health insurance       0       0       0       Payment cost/benefit       0       0         Other medical expense       0       0       Property tax expense       0       0       0         Ded interest expense       0       0       Tactic 9       % of combined spendable       0%       0%         Qual bus income ded       0       0       SS       0       0       Dep. exemption value       0       0         Mandatory retirement       0       0       Ss       0       0       Dep. exemption value       0       0         Hardship deduction       0       0       Saving       0       Releases       1       Net wage paycheck       0       0         Charlingt for the out out out out out out out out out out                                                                                                    | New spouse income                     | 0             | 0           | Guideln CS            | % of saving over guideline | 0%               | 0%       |
| Adjustments to income       0       0       Total       Dep. exemption value       0       0         SS paid prev marriage       0       0       CS range: 0-0       # withholding allowances       0       0         CS paid prev marriage       0       0       CS range: 0-0       Net wage paycheck       0       0         Health insurance       0       0       Mother       0       0         Other medical expense       0       0       Payment cost/benefit       0       0         Ded interest expense       0       0       Proposed       Change from guideline       0       0         Contribution deduction       0       0       SS       0       0       0       0         Misc tax deductions       0       0       SS       0       0       0       0       0         Qual bus income ded       0       0       SS       0       0       0       0       0       0       0       0       0       0       0       0       0       0       0       0       0       0       0       0       0       0       0       0       0       0       0       0       0       0       0 <td>401(k) employee contrib</td> <td>0</td> <td>0</td> <td>S.Clara SS</td> <td>Total taxes<br/>0</td> <td>0</td> <td>0</td>                                                                                                    | 401(k) employee contrib               | 0             | 0           | S.Clara SS            | Total taxes<br>0           | 0                | 0        |
| SS paid prev marriage       0       0         CS paid prev marriage       0       0         CS paid prev marriage       0       0         Net wage paycheck       0       0         Other medical expense       0       0         Property tax expense       0       0         Ded interest expense       0       0         CS range: 0.0       Proposed       0         Contribution deduction       0       0         CS auglied union dues       0       0         Qual bus income ded       0       0         Mandatory retirement       0       0         Attribuic deduction       0       0         Child care expenses       0       0                                                                                                    | Adjustments to income                 | 0             | 0           | Total                 | Dep. exemption value       | 0                | 0        |
| CS paid prev marriage       0       0         Health insurance       0       0         Mother       0       Mother         Other medical expense       0       0         Property tax expense       0       0         Ded interest expense       0       0         Contribution deduction       0       0         Misc tax deductions       0       0         Qual bus income ded       0       0         Starting deduction       0       0         Mandatory retirement       0       0         Other GDL deductions       0       0         Cher GDL deductions       0       0         Cher GDL deductions       0       0         Cher GDL deductions       0       0         Child care expenses       0       0                                                                                                    | SS paid prev marriage                 | 0             | 0           | CS range: 0-0         | # withholding allowances   | 0                | 0        |
| Health insurance       0       0         Other medical expense       0       0         Property tax expense       0       0         Property tax expense       0       0         Ded interest expense       0       0         Contribution deduction       0       0         Contribution deductions       0       0         Qual bus income ded       0       0         Required union dues       0       0         Mandatory retirement       0       0         Other @       Saving       0         Other @       0       0         Releases       1       Net spendable       0         Misc tax deductions       0       0       CS       0         Mandatory retirement       0       0       Releases       0       0         Other GDL deductions       0       0       Releases       1       Net wage paycheck       0       0         Child care expenses       0       0       0       0       0       0       0                                                                                                    | CS paid prev marriage                 | 0             | 0           |                       | Net wage paycheck          | 0                | 0        |
| Other medical expense       0       0         Property tax expense       0       0         Ded interest expense       0       0         Proporty tax expense       0       0         Ded interest expense       0       0         Contribution deduction       0       0         Misc tax deductions       0       0         Call bus income ded       0       0         SS       0       0         Required union dues       0       0         Mandatory retirement       0       0         Other GDL deductions       0       0         Child care expenses       0       0                                                                                                    | Health insurance                      | 0             | 0           |                       | Mother                     |                  |          |
| Property tax expense       0       0       Net spendable income       0       0         Ded interest expense       0       0       Proposed       Change from guideline       0       0         Contribution deduction       0       0       Tactic 9       % of combined spendable       0%       0%         Misc tax deductions       0       0       CS       0       %       6 aving over guideline       0%       0%         Qual bus income ded       0       0       Total       0       0       0       0       0%       0%       0%       0%       0%       0%       0%       0%       0%       0%       0%       0%       0%       0%       0%       0%       0%       0%       0%       0%       0%       0%       0%       0%       0%       0%       0%       0%       0%       0%       0%       0%       0%       0%       0%       0%       0%       0%       0%       0%       0%       0%       0%       0%       0%       0%       0%       0%       0%       0%       0%       0%       0%       0%       0%       0%       0%       0%       0%       0%       0%       0%                                                                                                    | Other medical expense                 | 0             | 0           |                       | Payment cost/benefit       | 0                | 0        |
| Ded interest expense       0       0       Proposed       Change from guideline       0       0         Contribution deduction       0       0       Tactic 9       % of combined spendable       0%       0%         Misc tax deductions       0       0       CS       0       % of saving over guideline       0%       0%         Qual bus income ded       0       0       SS       0       0       Total       0         Required union dues       0       0       For and the second second secon                                                                                                    | Property tax expense                  | 0             | 0           | terre i anti-         | Net spendable income       | 0                | 0        |
| Contribution deduction       0       0       Tactic 9       % of combined spendable       0%       0%         Misc tax deductions       0       0       CS       0       % of saving over guideline       0%       0%         Qual bus income ded       0       0       SS       0       0       Total       0       0%       0%       0%       0%       0%       0%       0%       0%       0%       0%       0%       0%       0%       0%       0%       0%       0%       0%       0%       0%       0%       0%       0%       0%       0%       0%       0%       0%       0%       0%       0%       0%       0%       0%       0%       0%       0%       0%       0%       0%       0%       0%       0%       0%       0%       0%       0%       0%       0%       0%       0%       0%       0%       0%       0%       0%       0%       0%       0%       0%       0%       0%       0%       0%       0%       0%       0%       0%       0%       0%       0%       0%       0%       0%       0%       0%       0%       0%       0%       0%       0%       0%                                                                                                    | Ded interest expense                  | 0             | 0           | Proposed              | Change from guideline      | 0                | 0        |
| Misc tax deductions     0     CS     0     % of saving over guideline     0%     0%       Qual bus income ded     0     0     SS     0     Total taxes     0     0       Required union dues     0     0     Total     0     0     Dep. exemption value     0     0       Mandatory retirement     0     0     Saving     # withholding allowances     0     0       Chter GDL deductions     0     0     Releases     1     Net wage paycheck     0     0                                                                                                    | Contribution deduction                | 0             | 0           | Tactic 9              | % of combined spendable    | 0%               | 0%       |
| Qual bus income ded       0       0       SS       0       Total taxes       0       0         Required union dues       0       0       Total       0       Dep. exemption value       0       0         Mandatory retirement       0       0       Saving       # withholding allowances       0       0         Hardship deduction       0       0       Releases       1       Net wage paycheck       0       0         Child care expenses       0       0       0       0       0       0       0                                                                                                    | Misc tax deductions                   | 0             | 0           | CS                    | % of saving over guideline | 0%               | 0%       |
| Required union dues     0     Total     0       Mandatory retirement     0     0       Hardship deduction     0     •       Other GDL deductions     0       Child care expenses     0                                                                                                    | Qual bus income ded                   | 0             | 0           | SS                    | 0 Total taxes              | 0                | 0        |
| Mandatory retirement     0     0     Saving     0     # withholding allowances     0     0       Hardship deduction     0     0     Releases     1     Net wage paycheck     0     0       Other GDL deductions     0     0     Released to Father     Net wage paycheck     0     0                                                                                                    | Required union dues                   | 0             | 0           | Total                 | 0<br>Dep. exemption value  | 0                | 0        |
| Hardship deduction     0     Saving     0     Management and a set of a set of a set | Mandatory retirement                  | 0             | 0           |                       | # withholding allowances   | 0                | 0        |
| Other GDL deductions         0         0         Released to Father         0         0           Child care expenses         0         0         Released to Father         0         0         0         0         0         0         0         0         0         0         0         0         0         0         0         0         0         0         0         0         0         0         0         0         0         0         0         0         0         0         0         0         0         0         0         0         0         0         0         0         0         0         0         0         0         0         0         0         0         0         0         0         0         0         0         0         0         0         0         0         0         0         0         0         0         0         0         0         0         0         0         0         0         0         0         0         0         0         0         0         0         0         0         0         0         0         0         0         0         0         0         0                                                                                                    | Hardship deduction                    | 0 *           | 0 *         | Saving                | Net wage paycheck          | 0                | 0        |
| Child care expenses 0 0 0 Average un ratif                                                                                                    | Other GDL deductions                  | 0             | 0           | Releases              | I not wage payeneer        | U                | U        |
|                                                                                                    | Child care expenses                   | 0             | 0           | Released to Famer     | The second second          |                  |          |

01 I presume that most, if not all of you, are either past or current DissoMaster uers.

If that is the case, I expect that the main input screen in Xspouse looks a little familiar to you.

02 If you have a look at the printout of the main screen in Xspouse, you will immediately see the similarity to DissoMaster Report layout

| DISSOMAS                          | TER REP | PORT   | CACE N LIBER       |   |                        |        |        |
|-----------------------------------|---------|--------|--------------------|---|------------------------|--------|--------|
| 2024                              | Monthly | OILI   | UNUE NUMBER.       |   |                        |        |        |
| LOLI                              | moneny  |        |                    |   |                        |        |        |
| Input Data                        | Father  | Mother | Guideline (2024)   |   | Cash Flow Analysis     | Father | Mother |
| Number of children                | 0       | 1      | Nets (adjusted)    |   | Guideline              |        |        |
| % time with Second Parent         | 20%     | 0%     | Father             | 0 | Payment (cost)/benefit | 0      | 0      |
| Filing status                     | Single  | HH/MLA | Mother             | 0 | Net spendable income   | 0      | 0      |
| # Federal exemptions              | 1*      | 2*     | Total              | 0 | % combined spendable   | 0%     | 0%     |
| Wages + salary                    | 0       | 0      | Support            |   | Total taxes            | 0      | 0      |
| 401(k) employee contrib           | 0       | 0      | Presumed           | 0 | Comb. net spendable    | 0      |        |
| Self-employment income            | 0       | 0      | Basic CS           | 0 | Proposed               |        |        |
| Other taxable income              | 0       | 0      | Add-ons            | 0 | Payment (cost)/benefit | 0      | 0      |
| Short-term cap, gains             | 0       | 0      | Presumed Per Kid   |   | Net spendable income   | 0      | 0      |
| Long-term cap. gains              | 0       | 0      | Child 1            | 0 | NSI change from gdl    | 0      | 0      |
| Other gains (and losses)          | 0       | 0      | Santa Clara        | 0 | % combined spendable   | 0%     | 0%     |
| Ordinary dividends                | 0       | 0      | Total              | 0 | % of saving over gdl   | 0%     | 0%     |
| Tax. interest received            | 0       | 0      | Proposed, tactic 9 |   | Total taxes            | 0      | 0      |
| Social Security received          | 0       | 0      | Presumed           | 0 | Comb. net spendable    | 0      |        |
| Unemployment compensation         | 0       | 0      | Basic CS           | 0 | Percent change         | 0.0%   |        |
| Operating losses                  | 0       | 0      | Add-ons            | 0 | Default Case Settings  |        |        |
| Ca. operating loss adj.           | 0       | 0      | Presumed Per Kid   |   |                        |        |        |
| Roy, partnerships, S corp, trusts | 0       | 0      | Child 1            | 0 |                        |        |        |
| Rental income                     | 0       | 0      | Santa Clara        | 0 |                        |        |        |
| Misc ordinary tax. inc.           | 0       | 0      | Total              | 0 |                        |        |        |
| Other nontaxable income           | 0       | 0      | Savings            | 0 |                        |        |        |
| New-spouse income                 | 0       | 0      | Mother             | 0 |                        |        |        |
| SS paid other marriage            | 0       | 0      | Father             | 0 |                        |        |        |
| CS paid other relationship        | 0       | 0      | No releases        |   |                        |        |        |
| Adj. to income (ATI)              | 0       | 0      |                    |   |                        |        |        |
| 9.3% elective PTE payment         | 0       | 0      |                    |   |                        |        |        |
| Ptr Support Pd. other P'ships     | 0       | 0      |                    |   |                        |        |        |
| Health insurance                  | 0       | 0      |                    |   |                        |        |        |
| Qual. Bus. Inc. Ded.              | 0       | 0      |                    |   |                        |        |        |
| Itemized deductions               | 0       | 0      |                    |   |                        |        |        |
| Other medical expenses            | 0       | 0      |                    |   |                        |        |        |
| Property tax expenses             | 0       | 0      |                    |   |                        |        |        |
| Ded. interest expense             | 0       | 0      |                    |   |                        |        |        |
| Charitable contribution           | 0       | 0      |                    |   |                        |        |        |
| Miscellaneous itemized            | 0       | 0      |                    |   |                        |        |        |
| State sales tax paid              | 0       | 0      |                    |   |                        |        |        |
| Required union dues               | 0       | 0      |                    |   |                        |        |        |
| Mandatory retirement              | 0       | 0      |                    |   |                        |        |        |
| Hardship deduction                | 0*      | 0*     |                    |   |                        |        |        |
| Other gdl. adjustments            | 0       | 0      |                    |   |                        |        |        |
| AMT info (IRS Form 6251)          | 0       | 0      |                    |   |                        |        |        |
| Child support add-ons             | 0       | 0      |                    |   |                        |        |        |
| TANF,SSI and CS received          | 0       | 0      |                    |   |                        |        |        |
|                                   |         | 1254   |                    |   |                        |        |        |

03 The DissoMaster Report layout is essentially the same as that of the Xspouse main screen printout.

The main difference being that because the "*Other taxable income*" field is expanded in the DissoMaster report, the per child information is set in the central column in order to reduce the number of rows.

In Xspouse the per chid information is at the bottom of the printout.

This similarity is a reflection of the common heritage of both programs.

Today I will try to make your transition to using Xspouse easier by showing you where in Xspouse you will find corresponding DissoMaster features.

|                                                                   |            |        | Parcha Cost D. Marco Math. T. C.           |                                               | Default settinge     |
|-------------------------------------------------------------------|------------|--------|--------------------------------------------|-----------------------------------------------|----------------------|
| Case Data   Children   Support   Taxes   Tactics   Parties   QBID | <b>F-B</b> | Math   | Cash How Notes Hep Tax Data                |                                               | storigum acatility's |
| Party into                                                        | Father     | Mother | Guideline CA FAI                           | 4055 effective September 1, 2024 is set to No |                      |
| Number of children                                                | 0          | 1      |                                            |                                               |                      |
| % time with Second Parent (cannot exceed 50%)                     | 20%        | 0%     | Spousal St                                 | ipport Net Disposable Income (adj, fixed)     |                      |
| <ul> <li>Filing status</li> </ul>                                 | Single     | HH/MLA | Father                                     | \$0                                           |                      |
| # rederal exemptions                                              | 1-         | 2      | Mother                                     | \$0                                           |                      |
| wages + salary                                                    | 0          | 0      | Total                                      | \$0                                           |                      |
| 401(k) employee contribution                                      | 0          | 0      |                                            |                                               |                      |
| Self-employment income                                            | 0          | 0      |                                            | Guideline Support                             |                      |
| Other neetsvable income                                           | 0          | 0      |                                            | A second                                      |                      |
| New-spouse income                                                 | 0          | 0      |                                            | No payment                                    |                      |
| SE paid alber marriages                                           | 0          | 0      | <ul> <li>Presumed child support</li> </ul> | No payment                                    |                      |
| CC poid other mainages                                            | 0          | 0      | Basic child support                        | No payment                                    |                      |
| CS paid, other relationships                                      | 0          | 0      | Santa Clara SS                             | No payment                                    |                      |
| Causpacific adjustments to income                                 | 0          | 0      | Cana olara co                              | No paymont                                    |                      |
| Pice-specific adjustments to income                               | 0          | 0      |                                            | Proposed Support                              |                      |
| Health Insurance                                                  | 0          | 0      |                                            | 2024 Monthly, Tactic 9                        |                      |
| Qualified Business Income Deduction                               | 0          | 0      |                                            | No payment                                    |                      |
| Itemized deductions                                               | 0          | 0      | V Presumed child support                   | No payment                                    |                      |
| Bequired union dues                                               | 0          | 0      | Basic child support                        | No payment                                    |                      |
| Credit for Paid Sick and Family Leave                             | 0          | 0      | ▷ Add-ons                                  | No payment                                    |                      |
| Mandatory retirement                                              | 0          | 0      | Santa Clara SS                             | No payment                                    |                      |
| Hardship deductions                                               | 0*         | 0*     | increased net spendable                    | Father: \$0                                   |                      |
| Other guideline adjustments                                       | 0          | 0      |                                            | Mother: \$0                                   |                      |
| AMT Info (IRS Form 6251)                                          | 0          | 0      | Exemption releases                         | No releases                                   |                      |
| Child support add-ons                                             | 0          | 0      |                                            |                                               |                      |
| THE OOL LOO                                                       | 0          | 0      |                                            |                                               |                      |

04 If we look at the main screen in DissoMaster, the main difference from Xspouse is that DissoMaster has moved to the use of Tabs and expandable input fields, whereas Xspouse uses Detail input windows and display option fields that I will describe In a moment.

| DM                                                                        |                   | Disso    | Master                                     |                                               | - 0 ×            |
|---------------------------------------------------------------------------|-------------------|----------|--------------------------------------------|-----------------------------------------------|------------------|
| File Edit View Reports Help                                               |                   | <b>a</b> |                                            |                                               |                  |
| 🖉 • 🚺 🚰 🛃 🥶 🍽 🍽 🎼 • Santa Clara • 🙀 2024 • Monthly                        | Theme • ExpandAll | 8 I.     |                                            |                                               |                  |
| <newcase> X</newcase>                                                     |                   |          |                                            |                                               |                  |
| Case Data Children Support Taxes Tactics Parties QBID                     |                   |          | Results Cash Row Notes Help Tax Data       |                                               | Default settings |
| Party info                                                                | Father            | Mother ^ | Guideline CA FAM                           | 4055 effective September 1, 2024 is set to No |                  |
| Number of children                                                        | 0                 | 1        |                                            |                                               |                  |
| % time with Second Parent (cannot exceed 50%)                             | 20%               | 0%       | Spousal Su                                 | oport Net Disposable Income (adj, fixed)      |                  |
| Filing status                                                             | Single            | HH/MLA   |                                            |                                               |                  |
| # federal exemptions                                                      | 1*                | 2*       | Father                                     | \$0                                           |                  |
| Wages + salary                                                            | 0                 | 0        | Total                                      | \$0                                           |                  |
| 401(k) employee contribution                                              | 0                 | 0        | Total                                      | 30                                            |                  |
| Self-employment income                                                    | 0                 | 0        |                                            | Guideline Support                             |                  |
| Other taxable income                                                      | 0                 | 0        |                                            | 2024 Monthly                                  |                  |
| <ul> <li>Short-term capital gains (Schedule D)</li> </ul>                 | 0                 | 0        |                                            | No payment                                    |                  |
| <ul> <li>Long-term capital gains (Schedule D)</li> </ul>                  | 0                 | 0        | Presumed child support                     | No payment                                    |                  |
| Other Gains (and losses) from Form 4797                                   | 0                 | 0        | Basic child support                        | No payment                                    |                  |
| Ordinary dividends                                                        | 0                 | 0        | Add-ons                                    | No payment                                    |                  |
| Taxable interest received                                                 | 0                 | 0        | Santa Clara SS                             | No payment                                    |                  |
| Social Security received                                                  | 0                 | 0        |                                            |                                               |                  |
| Unemployment compensation                                                 | 0                 | 0        |                                            | Proposed Support<br>2024 Monthly Tactic 9     |                  |
| Operating losses                                                          | 0                 | 0        |                                            | Local monthly, ruche o                        |                  |
| Ca. operating loss adj                                                    | 0                 | 0        |                                            | No payment                                    |                  |
| <ul> <li>Royalties, partnerships, S corporations, trusts, etc.</li> </ul> | 0                 | 0        | <ul> <li>Presumed child support</li> </ul> | No payment                                    |                  |
| Rental income                                                             | 0                 | 0        | Basic child support                        | No payment                                    |                  |
| Misc ordinary taxable income                                              | 0                 | 0        | Santa Clara SS                             | No payment                                    |                  |
| <ul> <li>Other nontaxable income</li> </ul>                               | 0                 | 0        | Increased net spendable                    | \$0                                           |                  |
| New-spouse income                                                         | 0                 | 0        |                                            | Father: \$0                                   |                  |
| SS paid, other marriages                                                  | 0                 | 0        |                                            | Mother: \$0                                   |                  |
| CS paid, other relationships                                              | 0                 | 0        | Exemption releases                         | No releases                                   |                  |
| Adjustments to income                                                     | 0                 | 0        |                                            |                                               |                  |
| Caspecific adjustments to income                                          | 0                 | 0        |                                            |                                               |                  |
| Partner Support paid other partnerships                                   | 0                 | 0        |                                            |                                               |                  |
| Health Insurance                                                          | 0                 | 0        |                                            |                                               |                  |
| Qualified Business Income Deduction                                       | 0                 | 0        |                                            |                                               |                  |
| Itemized deductions                                                       | 0                 | 0        |                                            |                                               |                  |
| Required union dues                                                       | 0                 | 0        |                                            |                                               |                  |
| Credit for Paid Sick and Family Leave                                     | 0                 | 0        |                                            |                                               |                  |
| Mandatory retirement                                                      | 0                 | 0        |                                            |                                               |                  |
| Hardship deductions                                                       | 0*                | 0*       |                                            |                                               |                  |
| <ul> <li>Other guideline adjustments</li> </ul>                           | 0                 | 0        |                                            |                                               |                  |
| AMT Info (IRS Form 6251)                                                  | 0                 | 0 ~      |                                            |                                               |                  |

05 For example, in DissoMaster we expand the "Other taxable income" field by pressing the down arrow to access details of the other taxable income.

| <u>→</u> ■              |         | <b>2</b> 4  | A A 9                |                            | / 0              |          |
|-------------------------|---------|-------------|----------------------|----------------------------|------------------|----------|
| Open Save               | Clear   | Print Detai | Settings Tax Set Tac | tic UserCS UserSS Formula  | Findings Wiz/Pro |          |
| Fixed Shares            | Father  | Mother      | Monthly figures      | Cash Flow                  |                  |          |
| #of children            | 0       | 1           | 2025                 |                            | Guideline        | Proposed |
| % time with NCP         | 20.00 % | 0.00 %      |                      | Comb. net spendable        | 0                | 0        |
| Filing status           | SINGLE  | HH/MLA      | GOIDELINE            | Percent change             | 0%               | 0%       |
| # exemptions            | 1 *     | 2 *         | Nets(adjusted)       | Father                     |                  |          |
| Wages+salary            | 0       | 0           | Father               | Payment cost/benefit       | 0                | 0        |
| Self-employed income    | 0       | 0           | Mother 0             | Net spendable income       | 0                | 0        |
| Other taxable income    | 0       | 0           | Total 0              | Change from guideline      | 0                | 0        |
| TANF+CS received        | 0       | 0           | Support              | % of combined spendable    | 0%               | 0%       |
| Other nontaxble income  | 0       | 0           | Addons 0             | % of combined spendable    | 0%               | 0%       |
| New spouse income       | 0       | 0           | Guideln CS 0         | % of saving over guideline | 0%               | 0%       |
| 401(k) employee contrib | 0       | 0           | S.Clara SS 0         | Total taxes                | 0                | 0        |
| Adjustments to income   | 0       | 0           | Total 0              | Dep. exemption value       | 0                | 0        |
| SS paid prev marriage   | 0       | 0           | CS range: 0-0        | # withholding allowances   | 0                | 0        |
| CS paid prev marriage   | 0       | 0           |                      | Net wage paycheck          | 0                | 0        |
| Health insurance        | 0       | 0           |                      | Mother                     |                  |          |
| Other medical expense   | 0       | 0           |                      | Payment cost/benefit       | 0                | 0        |
| Property tax expense    | 0       | 0           |                      | Net spendable income       | 0                | 0        |
| Ded interest expense    | 0       | 0           | Proposed             | Change from guideline      | 0                | 0        |
| Contribution deduction  | 0       | 0           | Tactic 9             | % of combined spendable    | 0%               | 0%       |
| Misc tax deductions     | 0       | 0           | cs o                 | % of saving over guideline | 0%               | 0%       |
| Qual bus income ded     | 0       | 0           | SS 0                 | Total taxes                | 0                | 0        |
| Required union dues     | 0       | 0           | Total 0              | Den exemption value        | 0                | 0        |
| Mandatory retirement    | 0       | 0           |                      | t withholding allowanasa   | 0                | 0        |
| Hardship deduction      | 0 *     | 0 *         | Saving 0             | # withinoiding allowances  | 0                | U        |
| Other GDL deductions    | 0       | 0           | Releases 1           | Net wage paycheck          | 0                | 0        |
| Child care expenses     | 0       | 0           | Released to Father   |                            |                  |          |

06 Xspouse on the other hand uses Detail input windows instead of expandable input fields.

In Xspouse all of the button like fields have a Detail input window associated with them. When the highlight is on one of these fields the Detail tool bar button becomes active. You can open the associated Detail input window for the highlighted field by pressing the Detail button, or you can press the "D" key on the keyboard or double left mouse button click on the highlighted field.

| ×                                   | Other truckle income                                                                                             |          |             |                  | - 0 X    |
|-------------------------------------|----------------------------------------------------------------------------------------------------|----------|-------------|------------------|----------|
| File Property View Reports Taxes To | Coner taxable income                                                                                             |          |             | 1                |          |
|                                     | Monthly figures                                                                                                  | Father   | Mother      |                  |          |
| Open Save                           | monthly lightes                                                                                                  | runer    | mouner      | Findings Wiz/Pro |          |
| Fixed Shares                        | and the second second second second second second second second second second second second second second second |          |             |                  |          |
| #of children                        | Investment income                                                                                                |          |             | Guideline        | Proposed |
| % time with NCP                     | Short term capital gains:                                                                                        | 0        | 0           | 0                | 0        |
| Filing status                       | Long term capital gains:                                                                                         | 0        | 0           | 0%               | 0%       |
| # exemptions                        | 28% rate gain:                                                                                                   | 0        | 0           |                  |          |
| Wages+salary                        | Unrecaptured 1250 Gain:                                                                                          | 0        | 0           | 0                | 0        |
| Self-employed income                | Qualified dividend income:                                                                                       | 0        | 0           | 0                | 0        |
| Other taxable income                | Non-qualified dividend income:                                                                                   | 0        | 0           | 0                | 0        |
| TANF+CS received                    | Royalty income:                                                                                                  | 0        | 0           | 0%               | 0%       |
| Other nontaxble income              | Rental income (If negative see IRS Pub 925):                                                                     | 0        | 0           | 0%               | 0%       |
| New spouse income                   | Interest income:                                                                                                 | 0        | 0           | 0                | 0        |
| 401(k) employee contrib             | Other investment income:                                                                                         | 0        | 0           | ů                |          |
| Adjustments to income               |                                                                                                    |          |             |                  |          |
| SS paid prev marriage               |                                                                                                    |          |             | U                | U        |
| CS paid prev marriage               | Other Income                                                                                                    |          | Continue of | 0                | 0        |
| Health insurance                    | Social Security income:                                                                                          | U        | U           |                  |          |
| Other medical expense               | Unemployment income:                                                                                             | 0        | 0           | 0                | 0        |
| Property tax expense                | Traditional alimony received (Fed taxable):                                                                      | 0        | 0           | 0                | 0        |
| Ded interest expense                | Traditional alimony received (Fed non taxable):                                                                  | 0        | 0           | 0                | 0        |
| Contribution deduction              | Partner alimony received:                                                                                        | 0        | 0           | 0%               | 0%       |
| Misc tax deductions                 | Other taxable income:                                                                                            | 0        | 0           | 0%               | 0%       |
| Qual bus income ded                 |                                                                                                    | ALC: NOT |             | 0                | 0        |
| Required union dues                 | Subtract from state AGI:                                                                                         | 0        | 0           | 0                | 0        |
| Mandatory retirement                | Add to state AGI:                                                                                                | 0        | 0           | 0                | 0        |
| Hardship deduction                  |                                                                                                    |          |             | 0                | 0        |
| Other GDL deductions                | OK Cancel                                                                                                    |          |             | U                | 0        |
| Child care expenses                 |                                                                                                    |          |             |                  |          |

07 When we open the Detail input Window for the "Other taxable income" field, we see that the input option details are very similar to those for DissoMaster.

I don't think that either the DissoMaster expandable fields or Xspouse's Detail input windows is better than the other, it is simply a user preference and what you get used to.

|                         |         |        |                                   |                            | 🖌 🛄              |                  |
|-------------------------|---------|--------|-----------------------------------|----------------------------|------------------|------------------|
| Fixed Shares            | Father  | Mother | Monthly figures                   | Cash Flow                  | -indings wiziero |                  |
| #of children            | 0       | 1      | 2025 3                            | CONTRACTOR OFFICE          | Guideline        | Proposed         |
| % time with NCP         | 20.00 % | 0.00 % | ALL PROPERTY AND A DESCRIPTION OF | Comb net spendable         | 0                | 0                |
| Filing status           | SINGLE  | HH/MLA | GUIDELINE                         | Percent change             | 0%               | 0%               |
| # exemptions            | 1 *     | 2 *    | Nets(adjusted)                    | Fathor                     | 078              | 076              |
| Wages+salary            | 0       | 0      | Father 0                          | Paurent sest/henefit       |                  |                  |
| Self-employed income    | 0       | 0      | Mother 0                          | Payment cosubenent         | 0                | 0                |
| Other taxable income    | 0       | 0      | Total 0                           | Net spendable income       | 0                | 0                |
| TANF+CS received        | 0       | 0      | Support                           | Change from guideline      | 0                | 0                |
| Other nontaxble income  | 0       | 0      | Addons 0                          | % of combined spendable    | 0%               | 0%               |
| New spouse income       | 0       | 0      | Guideln CS 0                      | % of saving over guideline | 0%               | 0%               |
| 401(k) employee contrib | 0       | 0      | S.Clara SS 0                      | Total taxes                | 0                | 0                |
| Adjustments to income   | 0       | 0      | Total 0                           | Dep. exemption value       | 0                | 0                |
| SS paid prev marriage   | 0       | 0      | CS range: 0-0                     | # withholding allowances   | 0                | 0                |
| CS paid prev marriage   | 0       | 0      |                                   | Net wage paycheck          | 0                | 0                |
| Health insurance        | 0       | 0      |                                   | Mother                     |                  | and and a second |
| Other medical expense   | 0       | 0      |                                   | Payment cost/benefit       | 0                | 0                |
| Property tax expense    | 0       | 0      |                                   | Net spendable income       | 0                | 0                |
| Ded interest expense    | 0       | 0      | Proposed                          | Change from guideline      | 0                | 0                |
| Contribution deduction  | 0       | 0      | Tactic 9                          | % of combined spendable    | 0%               | 0%               |
| Misc tax deductions     | 0       | 0      | CS 0                              | % of saving over guideline | 0%               | 0%               |
| Qual bus income ded     | 0       | 0      | SS 0                              | Total taxes                | 0                | 0,0              |
| Required union dues     | 0       | 0      | Total 0                           | Den exemption value        | 0                | 0                |
| Mandatory retirement    | 0       | 0      |                                   | # withbolding allowances   | 0                | 0                |
| Hardship deduction      | 0 •     | 0 *    | Saving 0                          | # withinording allowances  | 0                | 0                |
| Other GDL deductions    | 0       | 0      | Releases 1                        | мет wage рауспеск          | U                | U                |
| Child care expenses     | 0       | 0      | Released to Father                |                            |                  | Sector Street    |

08 The recessed fields in Xspouse are display option fields. The options are arranged in a loop. To move forward through the loop press the space bar when highlighting the field or right mouse button click on the field. To move back through the loop press the back space key. When you loop through the display at right of screen and reach the Data detail view it will initially appear blank. As the label suggests, the Data detail view displays the contents of the Detail windows at left of screen when they are highlighted. It also allows users to edit the Detail windows via this view.

| 63 - 1                  | J       | <b>)</b> (  | A A 1               | 5 9 9 9                       | / •              |               |
|-------------------------|---------|-------------|---------------------|-------------------------------|------------------|---------------|
| Open Save               | Clear   | Print Detai | Settings Tax Set Ta | Cook Flow                     | -indings Wiz/Pro | TONI COLOR    |
| Het shildren            | Fauler  | Would       | Monuny ingures      | Casil Flow                    |                  |               |
| #of children            | 20.00%  | 0.00%       | 2025                |                               | Guideline        | Proposed      |
| % time with NCP         | 20.00 % |             | GUIDELINE           | Comb. net spendable           | 0                | 0             |
| # exemptions            | SINGLE  | 11/MLA      | Nets(adjusted)      | Percent change                | 0%               | 0%            |
| Wagostsalan             | 0       | 2           | Father              | Father<br>0                   |                  |               |
| Solf employed income    | 0       | 0           | Mother              | Payment cost/benefit          | 0                | 0             |
| Other taxable income    | 0       | 0           | Total               | Net spendable income          | 0                | 0             |
| TANE+CS received        | 0       |             | Support             | Change from guideline         | 0                | 0             |
| Other pentaxble income  | 0       | 0           | Addens              | % of combined spendable       | 0%               | 0%            |
|                         | 0       | 0           | Audons              | % of saving over guideline    | 0%               | 0%            |
| 401(k) omploves contrib | 0       | 0           | Guidein CS          | Total taxes                   | 0                | 0             |
| Adjustments to income   | 0       | 0           | S.Clara SS          | Dep. exemption value          | 0                | 0             |
| SS paid prov marriago   | 0       | 0           | Total               | 0<br># withholding allowances | 0                | 0             |
| CS paid prev marriage   | 0       | 0           | CS range: 0-0       | Net wage paycheck             | 0                | 0             |
| Health insurance        | 0       | 0           |                     | Mother                        |                  |               |
| Other medical expense   | 0       | 0           |                     | Payment cost/benefit          | 0                | 0             |
| Broperty tax expense    | 0       | 0           |                     | Net spendable income          | 0                | 0             |
| Ded interest expense    | 0       | 0           | Proposed            | Change from quideline         | 0                | 0             |
| Contribution deduction  | 0       |             | Tactic 9            | % of combined enendable       | 0%               | 0%(           |
| Misc tax deductions     | 0       | 0           | CS                  | 0 % of combined spendable     | 0%               | 0%            |
| Qual bus income ded     | 0       | 0           | SS                  | % of saving over guideline    | 0%               | 0%            |
| Required union dues     | 0       | 0           | Total               | 0 Iotal taxes                 | 0                | 0             |
| Mandatory retirement    | 0       | 0           |                     | Dep. exemption value          | 0                | 0             |
| Hardship deduction      | 0 *     | 0 *         | Saving              | 0 # withholding allowances    | 0                | 0             |
| Other GDL deductions    | 0       | 0           | Releases            | 1 Net wage paycheck           | 0                | 0             |
| Child care expenses     | 0       | 0           | Released to Father  |                               |                  | Sector Sector |

09 When you first download Xspouse, one of the first things that you may wish to do is to cusotmize the appearance and layout. This is done via the File>Preferences menu item. The first item on my list of Preferences to change is to increase the Window size to the maximum display size. You can also change the color scheme and other display features.

Once you have selected what preferences you would like, press OK and close the program without saving the case file. On restart the new preferences will be active.

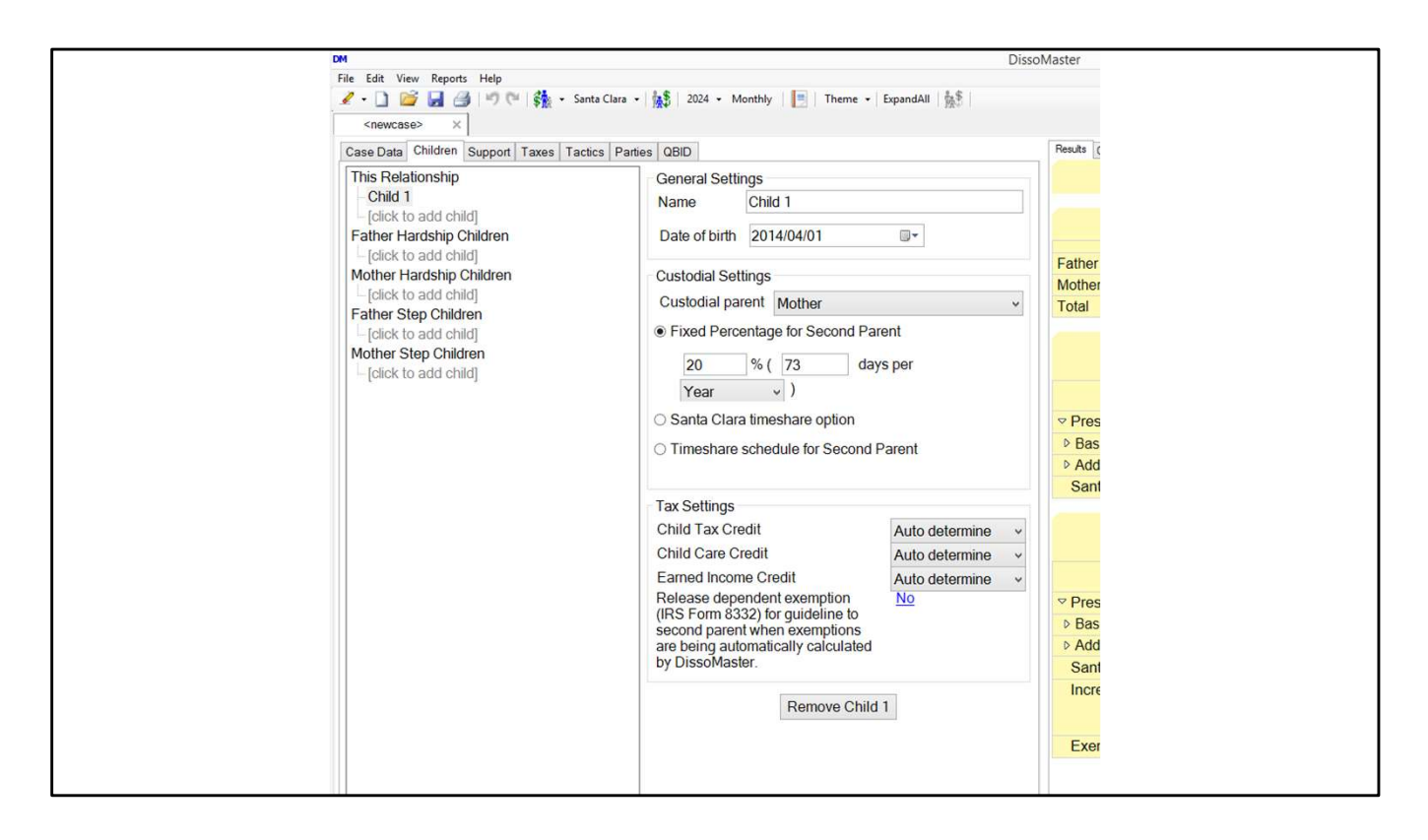

10 Now that we have set up Xspouse to our liking and have a basic understanding of how to navigate around the program, let's see where various DissoMaster equivalents are found in Xspouse starting with the Children tab in DissoMaster.

On this tab you can enter details for children of this relationship and that of other relationships. You can also manually set whether a particular child qualifies for a particular tax credit if ages are not set.

| -                       | 1       | <b>-</b> 4 |                                                                                                    | 6 0 0 0                      | /                |          |
|-------------------------|---------|------------|----------------------------------------------------------------------------------------------------|------------------------------|------------------|----------|
| Open Save               | Clear   | Print Deta | il Settings Tax Set Tac                                                                                                    | ctic UserCS UserSS Formula I | Findings Wiz/Pro |          |
| Fixed Shares            | Husband | Wife       | Monthly figures                                                                                                    | Cash Flow                    |                  |          |
| #of children            | 0       | 0          | 2025                                                                                                    |                              | Guideline        | Proposed |
| % time with NCP         | 0.00 %  | 0.00 %     | CUIDELINE                                                                                                    | Comb. net spendable          | 0                | 0        |
| Filing status           | SINGLE  | HH/MLA     | GOIDELINE                                                                                                    | Percent change               | 0%               | 0%       |
| # exemptions            | 1*      | 1 *        | Nets(adjusted)                                                                                                    | Husband                      |                  |          |
| Wages+salary            | 0       | 0          | Husband                                                                                                    | Payment cost/benefit         | 0                | 0        |
| Self-employed income    | 0       | 0          | Wife                                                                                                    | Net spendable income         | 0                | 0        |
| Other taxable income    | 0       | 0          | Total                                                                                                    | Change from guideline        | 0                | 0        |
| TANF+CS received        | 0       | 0          | Support                                                                                                    | % of combined spendable      | 0%               | 0%       |
| Other nontaxble income  | 0       | 0          | Addons                                                                                                    | % of contrained specialize   | 0%               | 09       |
| New spouse income       | 0       | 0          | Guideln CS                                                                                                    | % of saving over guideline   | 0%               | 07       |
| 401(k) employee contrib | 0       | 0          | S.Clara SS                                                                                                    | Total taxes                  | 0                | 0        |
| Adjustments to income   | 0       | 0          | Total                                                                                                    | Dep. exemption value         | 0                | 0        |
| SS paid prev marriage   | 0       | 0          | CS range: 0-0                                                                                                    | # withholding allowances     | 0                | 0        |
| CS paid prev marriage   | 0       | 0          |                                                                                                    | Net wage paycheck            | 0                | 0        |
| Health insurance        | 0       | 0          |                                                                                                    | Wife                         |                  |          |
| Other medical expense   | 0       | 0          |                                                                                                    | Payment cost/benefit         | 0                | 0        |
| Property tax expense    | 0       | 0          |                                                                                                    | Net spendable income         | 0                | 0        |
| Ded interest expense    | 0       | 0          | Proposed                                                                                                    | Change from guideline        | 0                | 0        |
| Contribution deduction  | 0       | 0          | Tactic 9                                                                                                    | % of combined spendable      | 0%               | 0%       |
| Misc tax deductions     | 0       | 0          | CS (                                                                                                    | % of saving over guideline   | 0%               | 0%       |
| Qual bus income ded     | 0       | 0          | SS                                                                                                    | Total taxes                  | 0                | 0        |
| Required union dues     | 0       | 0          | Total                                                                                                    | Den exemption value          | 0                | 0        |
| Mandatory retirement    | 0       | 0          | Contraction of the second                                                                                                    | # withholding allowances     |                  | 0        |
| Hardship deduction      | 0 *     | 0 *        | Saving                                                                                                    | Waturnorung anowances        | 0                | 0        |
| Other GDL deductions    | 0       | 0          | Releases                                                                                                    | o Net wage paycheck          | U                | U        |
| Child care expenses     | 0       | 0          | La contra contra c |                              |                  |          |

11 In Xspouse the child details are entered via the Detail input Window for #children or % time with NCP, both of which open the same Child Detail input window. Before showing you the details in the Children detail window, I want to explain several related items on the main screen.

I draw your attention to the Asterisk beside the #exemptions fields and also lower down on the screen beside the Hardship deduction field.

The Asterisk signifies that Xspouse is automatically calculating the details associated with these fields based on inputs elsewhere in the program that interact with these fields.

In the case of number of children if the child ages have not been entered via the Detail window this means that all of the children are assumed to qualify for all of the child tax credits. This behaviour is exactly the same as in DissoMaster.

|                         | Cloar  | Drint Date |                    |                            |                  |                                           |
|-------------------------|--------|------------|--------------------|----------------------------|------------------|-------------------------------------------|
| Fixed Shares            | Father | Mother     | Monthly figures    | Cash Flow                  | -indings wiz/Pro |                                           |
| #of children            | 0      | 3          | 2025               |                            | Guideline        | Proposed                                  |
| % time with NCP         | 0.00 % | 0.00 %     |                    | Comb net spendable         | 0                | 0                                         |
| Filing status           | SINGLE | HH/MLA     | GUIDELINE          | Borcont change             | 0%               | 0%/                                       |
| # exemptions            | 1 *    | . 4 *      | Nets(adjusted)     | Fether                     | 070              | 078                                       |
| Wages+salary            | 0      | 100 miles  | Father             | 0 Paulier                  |                  |                                           |
| Self-employed income    | 0      | 0          | Mother             | Payment cost/benefit       | U                | U                                         |
| Other taxable income    | 0      | 0          | Total              | Net spendable income       | 0                | 0                                         |
| TANF+CS received        | 0      | 0          | Support            | Change from guideline      | 0                | 0                                         |
| Other nontaxble income  | 0      | 0          | Addons             | % of combined spendable    | 0%               | 0%                                        |
| New spouse income       | 0      | 0          | Guideln CS         | % of saving over guideline | 0%               | 0%                                        |
| 401(k) employee contrib | 0      | 0          | S.Clara SS         | Total taxes                | 0                | 0                                         |
| Adjustments to income   | 0      | 0          | Total              | Dep. exemption value       | 0                | 0                                         |
| SS paid prev marriage   | 0      | 0          | CS range: 0-0      | # withholding allowances   | 0                | 0                                         |
| CS paid prev marriage   | 0      | 0          |                    | Net wage paycheck          | 0                | 0                                         |
| Health insurance        | 0      | 0          |                    | Mother                     |                  | and Arrakan                               |
| Other medical expense   | 0      | 0          |                    | Payment cost/benefit       | 0                | 0                                         |
| Property tax expense    | 0      | 0          | the second         | Net spendable income       | 0                | 0                                         |
| Ded interest expense    | 0      | 0          | Proposed           | Change from guideline      | 0                | 0                                         |
| Contribution deduction  | 0      | 0          | Tactic 9           | % of combined spendable    | 0%               | 0%                                        |
| Misc tax deductions     | 0      | 0          | CS (               | % of saving over guideline | 0%               | 0%                                        |
| Qual bus income ded     | 0      | 0          | SS                 | 0<br>Total taxes           | 0                | 0                                         |
| Required union dues     | 0      | 0          | Total              | Dep. exemption value       | 0                | 0                                         |
| Mandatory retirement    | 0      | 0          |                    | # withholding allowances   | 0                | 0                                         |
| Hardship deduction      | 0 *    | 0 *        | Saving             | Net wage paycheck          | 0                | 0                                         |
| Other GDL deductions    | 0      | 0          | Released to Eather | 5 not mage payeneek        | J                |                                           |
| Child care expenses     | 0      | 0          | released to Father |                            |                  | in an ann an an an an an an an an an an a |

12 If all of the children don't qualify for all of the child tax credits and child ages have not been entered, then manual adjustment for which child qualifies for which tax credit needs to be made in the # exemptions Detail window. Once you make the change and return to the main screen, you will see that the Asterisk has disappeared for the parent in whose column the manual change was made. No asterisk means that automatic calculations have been switched off.

If you wish to return to automatic calculation mode, you need to highlight the field and press the Asterisk key. Doing so undoes any manual changes that were made.

| 🥔 🛱<br>Open Save        | Clear   | Print Detai | I Settings Tax Set Tac | tic UserCS UserSS Formula F | Findings Wiz/Pro |          |
|-------------------------|---------|-------------|------------------------|-----------------------------|------------------|----------|
| Fixed Shares            | Father  | Mother      | Monthly figures        | Cash Flow                   |                  | Sector 5 |
| #of children            | 0       | 3           | 2025                   |                             | Guideline        | Proposed |
| % time with NCP         | 20.00 % | 0.00 %      |                        | Comb. net spendable         | 0                | 0        |
| Filing status           | SINGLE  | HH/MLA      | GUIDELINE              | Percent change              | 0%               | 0%       |
| # exemptions            | 1 *     | 4 *         | Nets(adjusted)         | Father                      |                  |          |
| Wages+salary            | o       | 0           | Father                 | Payment cost/benefit        | 0                | 0        |
| Self-employed income    | 045     | 0           | Mother 0               | Net spendable income        | 0                | 0        |
| Other taxable income    | 0       | 0           | Total 0                | Change from guideline       | 0                | 0        |
| TANF+CS received        | 0       | 0           | Support                | % of combined spendable     | 0%               | 0%       |
| Other nontaxble income  | 0       | 0           | Addons (               | % of saving over guideline  | 0%               | 0%       |
| New spouse income       | 0       | 0           | Guideln CS (           | Total taxes                 | 0                | 0,0      |
| 401(k) employee contrib | 0       | 0           | S.Clara SS 0           |                             | 0                | 0        |
| Adjustments to income   | 0       | 0           | Total 0                | Dep. exemption value        | 0                | 0        |
| SS paid prev marriage   | 0       | 0           | CS range: 0-0          | # withholding allowances    | U                | 0        |
| CS paid prev marriage   | 0       | 0           |                        | Net wage paycheck           | U                | U        |
| Health insurance        | 0       | 0           |                        | Mother                      |                  |          |
| Other medical expense   | 0       | 0           |                        | Payment cost/benefit        | 0                | 0        |
| Property tax expense    | 0       | 0           | CON CLASSING OF        | Net spendable income        | 0                | 0        |
| Ded interest expense    | 0       | 0           | Proposed               | Change from guideline       | 0                | 0        |
| Contribution deduction  | 0       | 0           | Tactic 9               | % of combined spendable     | 0%               | 0%       |
| Misc tax deductions     | 0       | 0           | cs (                   | % of saving over guideline  | 0%               | 0%       |
| Qual bus income ded     | 0       | 0           | Total (                | Total taxes                 | 0                | 0        |
| Required union dues     | 0       | 0           | i viai                 | Dep. exemption value        | 0                | 0        |
| Mandatory retirement    | 0       | 0           | Saving                 | # withholding allowances    | 0                | 0        |
| Hardship deduction      | 0 *     | 0 *         | Releases               | Net wage paycheck           | 0                | 0        |
| Other GDL deductions    | 0       | 0           | Released to Father     |                             |                  | - Linter |
| Child care expenses     | 0       | 0           |                        |                             |                  |          |

13 To avoid needing to manually input which child qualifies for what tax credit, age data needs to be entered in the Detail input window for number of children. I will demonstrate this with a simple scenario.

To correctly allocate the child tax credits it is sufficient to enter the birth year for each child.

Next let's have the oldest child being equally shared between the parents, but for tax purposes have the father as custodial parent.

To do so we need to toggle the custodial parent to father and to enter the time with NCP at 49.99% to indicate shared custody.

For the second and third children mother is the custodial parent, with the father having the second child for 35% of the time and no custodial time with the third child. Once we have done this and return to the # exemptions Detail window we see that the children have been correctly allocated to the parents and correctly qualified for the child tax credits.

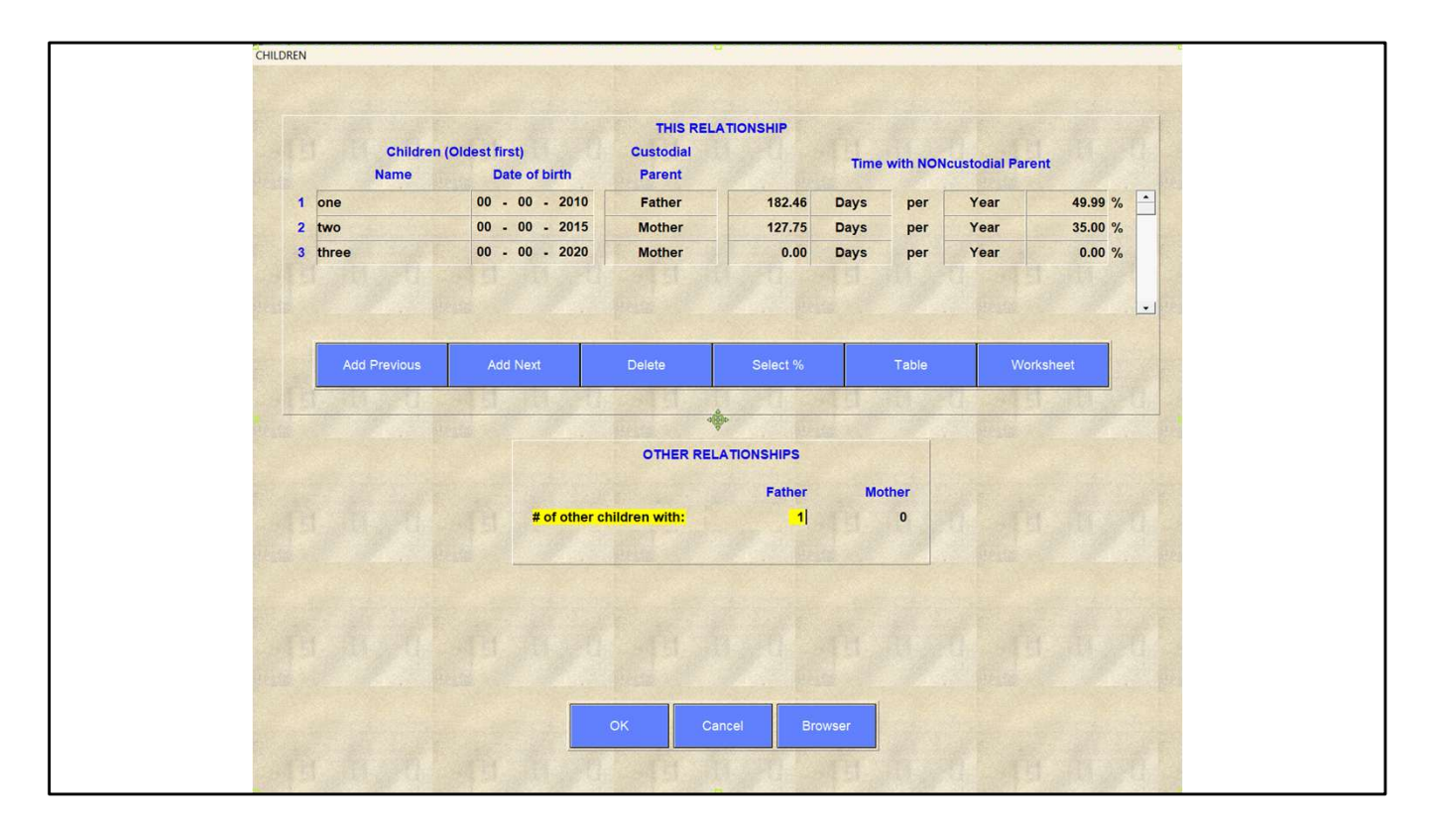

14 While in the child Detail window I want to show you several other features.

Firstly, this is the screen where you input dependent children from other relationships. Note that there is no input for ages of such children so you will need to make appropriate manual adjustments in the #exemptions detail window on the main screen for child tax credit qualification.

| The Property view Reports Taxes | NOUIS ADOUT Clear  | Q          |                       | \$          | 3            | 3          | )       | 1 🔍              |          |
|---------------------------------|--------------------|------------|-----------------------|-------------|--------------|------------|---------|------------------|----------|
| Open Sau                        | Clear Drin         | + Det      | Settings Tax          | Set Tech    |              | lieerss Er | ormula  | Findings Wiz/Pro |          |
| Fixed Shares                    | Father             | Mother     | Monthly fi            | qures       | Cash         | Flow       | muid    | i inuligs wi2Pi0 |          |
| #of children                    | 1                  | 2          | 2025                  | 1           |              |            |         | Guideline        | Proposed |
| % time with NCP                 | 17.50 %            | 49.99      | 6                     |             | Comb. net s  | pendable   |         | 6589             | 7006     |
| Filing status                   | SINGLE             | HH/MLA     | GUIDEL                | NE          | Percent cha  | nge        |         | 0%               | 6%       |
| # exemptions                    | 3 *                | 3          | Nets(unadj            | usted)      | Father       | inge       |         | 070              |          |
| Wages+salary                    | 1 Hardship ded     | uctions    |                       |             |              |            |         | 2925             | 2666     |
| Self-employed income            |                    |            |                       |             |              |            |         | -3033            | -3000    |
| Other taxable income            | Mor                | thly figu  | res                   |             | Father       | Mother     | r       | 2007             | 2830     |
| TANF+CS received                |                    |            |                       |             |              |            |         | 0                | 169      |
| Other nontaxble income          | # of other         | support    | ed children:          |             | 1            | 0          | le      | 40%              | 40%      |
| New spouse income               | Multiply F         | C4071(b)   | hardship by:          |             | 100 %        | 100 %      | ne      | 0%               | 41%      |
| 401(k) employee contrib         | Calculate          | FC4071(    | b) hardship?          |             | Yes          | Yes        | Sec. 1  | 2415             | 1997     |
| Adjustments to income           | Total FC4          | 071(b) ha  | rdship:               |             | 997          | 0          | B       | 0                | 0        |
| SS paid prev marriage           | Extraordi          | nary heal  | th expenses:          |             | 0            | 0          | S       | 0                | 0        |
| CS paid prev marriage           | Uninsure           | d catastro | ophic losses:         |             | 0            | 0          |         | 6777             | 6777     |
| Health insurance                | La handar          | CERT REP   | No. Sector Sector     |             |              | NO MORE    | -       |                  |          |
| Other medical expense           | Contraction of the |            |                       |             |              |            | all the | 3922             | 4170     |
| Property tax expense            |                    |            | ок                    | Cance       | 1            |            | R       | 3922             | 4170     |
| Ded interest expense            | The second         |            | Colorado de Colorado  |             |              |            | 100     | 0                | 248      |
| Contribution deduction          | The second         | -          | AND THE REAL PROPERTY | 1 1002      | AND THE REAL | ALL CI     | le      | 60%              | 60%      |
| Misc tax deductions             | 0                  | 0          | CS                    | 3179        | % of saving  | over guide | line    | 0%               | 59%      |
| Qual bus income ded             | 0                  | 0          | SS                    | 991         | Total taxes  |            |         | 0                | 0        |
| Required union dues             | 0                  | 0          | Total                 | 4170        | Dep. exemp   | tion value |         | 0                | 0        |
| Mandatory retirement            | 0                  | 0          | -                     |             | # withholdin | g allowanc | es      | 0                | 0        |
| Hardship deduction              | 997 *              | 0          | Balassas              | 418         | Net wage p   | ycheck     |         | 0                | 0        |
| Other GDL deductions            | 0                  | 0          | Released to           | Z<br>Father |              | .yoneen    |         |                  |          |
| Child care expenses             | 0                  | 0          | noiedseu to           | unol        |              |            |         |                  |          |

15 Secondly the *# children from other relationships* field is linked directly to the *Hardship deduction detail* window on the main screen. Entering a child here or on the Hardship field automatically enters the child in both fields.

| Open Save               | Clear   | Print Detai | Settings Tax Set     | SS<br>Tacti | c UserCS UserSS Formula f         | Findings Wiz/Pro |          |
|-------------------------|---------|-------------|----------------------|-------------|-----------------------------------|------------------|----------|
| Fixed Shares            | Father  | Mother      | Monthly figures      |             | Cash Flow                         |                  |          |
| #of children            | 1       | 2           | 2025                 |             |                                   | Guideline        | Proposed |
| % time with NCP         | 17.50 % | 49.99 %     | GUIDELINE            |             | Comb. net spendable               | 6589             | 7006     |
| Filing status           | SINGLE  | HH/MLA      | Nets/unadjusted)     | 8.          | Percent change                    | 0%               | 6%       |
| # exemptions            | 3 *     | 3 *         | Eathor               | 6502        | Father                            |                  |          |
| Wages+salary            | 10000   | 0           | Pauler               | 0502        | Payment cost/benefit              | -3835            | -3666    |
| Self-employed income    | 0       | 0           | mouler               | 0           | Net spendable income              | 2667             | 2836     |
| Other taxable income    | 0       | 0           | Iotal                | 6502        | Change from guideline             | 0                | 169      |
| TANF+CS received        | 0       | 0           | Support              | -           | % of combined spendable           | 40%              | 40%      |
| Other nontaxble income  | 0       | 0           | Addons               | 0           | % of saving over guideline        | 0%               | 41%      |
| New spouse income       | 0       | 0           | Guideln CS           | 2990        | Total taxes                       | 2415             | 1997     |
| 401(k) employee contrib | 0       | 0           | S.Clara SS           | 932         | Dep. exemption value              | 0                | 0        |
| Adjustments to income   | 0       | 0           | Total                | 3922        | # withbolding allowances          | 0                | 0        |
| SS paid prev marriage   | 0       | 0           |                      |             | Net wage paycheck                 | 6777             | 6777     |
| CS paid prev marriage   | 0       | 0           | Settings changed     |             | Methor                            | 0111             | 0///     |
| Health insurance        | 0       | 0           |                      |             | Mouler<br>Desmant sectilities fit | 0000             | 1470     |
| Other medical expense   | 0       | 0           |                      |             | Payment cost/benefit              | 3922             | 4170     |
| Property tax expense    | 0       | 0           | -                    |             | Net spendable income              | 3922             | 4170     |
| Ded interest expense    | 0       | 0           | Proposed<br>Tactic 0 |             | Change from guideline             | 0                | 248      |
| Contribution deduction  | 0       | 0           | ractic 9             | 3170        | % of combined spendable           | 60%              | 60%      |
| Misc tax deductions     | 0       | 0           | SS                   | 991         | % of saving over guideline        | 0%               | 59%      |
| Qual bus income ded     | 0       | 0           | Total                | 4170        | Total taxes                       | 0                | 0        |
| Nandaton: retirement    | 0       | 0           |                      |             | Dep. exemption value              | 0                | 0        |
| Manuatory retirement    | 007 *   | 0           | Saving               | 418         | # withholding allowances          | 0                | 0        |
| Other ODL deduction     | 33/     | 0           | Releases             | 2           | Net wage paycheck                 | 0                | 0        |
| Child care expenses     | ~       | 0           | Released to Father   |             |                                   |                  |          |

16 If you don't want the *Hardship deduction* as part of the support calculations highlight the automatically calculated hardship deduction value on the main screen and press the **Delete** button. This resets the automatic *Calculate FC4071(b) hardship* to *No* and at the same time deletes the hardship value in the Detail window and hence the main screen.

DO NOT zero the field by deleting the *# of other supporting children* in the Hardship deduction detail window as this will also delete the children from **Other Relationships** from the child Detail window which will result in incorrect tax calculations.

| 1         one         00 - 00 - 2010         Mother         182.46         Days         per         Year         49.99         %           2         two         00 - 00 - 2015         Mother         127.75         Days         per         Year         35.00 %           3         three         00 - 00 - 2020         Mother         0.00         Days         per         Year         30.00 %           Add Previous         Add Next         Delete         Select %         Table         Worksheet           OTHER RELATIONSHIPS           # of other children with:         1         0 | Nam        | hildren (Oldest first)<br>me Date of bir | THIS RELA<br>Custodial<br>th Parent | TIONSHIP    | Time with NO | Ncustodial Pare | ent     |
|----------------------------------------------------------------------------------------------------|------------|------------------------------------------|-------------------------------------|-------------|--------------|-----------------|---------|
| 2     two     00     00     2015     Mother     127.75     Days     per     Year     35.00 %       3     three     00     00     2020     Mother     0.00     Days     per     Year     0.00 %       Add Previous     Add Next     Delete     Select %     Table     Worksheet       OTHER RELATIONSHIPS       Father     Mother       # of other children with:     1     0                                                                                                    | 1 one      | 00 - 00 - 3                              | 2010 Mother                         | 182.46      | ays per      | Year            | 49.99 % |
| 3 three 00 - 00 - 2020 Mother 0.00 Days per Year 0.00 % Add Previous Add Next Delete Select % Table Worksheet OTHER RELATIONSHIPS Father Mother # of other children with: 1 0                                                                                                    | 2 two      | 00 - 00 - 3                              | 2015 Mother                         | 127.75      | ays per      | Year            | 35.00 % |
| Add Previous Add Next Delete Select % Table Worksheet  OTHER RELATIONSHIPS Father Mother # of other children with: 1 0                                                                                                    | 3 three    | 00 - 00 - 3                              | 2020 Mother                         | 0.00 D      | ays per      | Year            | 0.00 %  |
| OTHER RELATIONSHIPS<br>Father Mother<br># of other children with: 1 0                                                                                                    | Add Previo | vious Add Next                           | Delete                              | Select %    | Table        | Wor             | ksheet  |
| Father Mother<br># of other children with: 1 0                                                                                                    |            |                                          | OTHER REL                           | ATIONSHIPS  |              |                 |         |
|                                                                                                    |            | # of                                     | other children with:                | Father<br>1 | Mother<br>0  |                 |         |

17 The child Detail window also provides several options for setting up the timeshare arrangements. I don't have the time to go through the details today, but will simply show you what is available.

•You can use the *Select* % for individual children or all of the children. As you change the slider to change the percentages, you can see how the timeshare arrangements changes the support payments.

•You can choose to use various common arrangements from a *Table* of various sharing arrangements and

•You can use a *Worksheet* to give you precise

timeshare percentages based on customized arrangements.

| DM.                                                   | Disso                             | Master                               |                        |
|-------------------------------------------------------|-----------------------------------|--------------------------------------|------------------------|
| File Edit View Reports Help                           |                                   |                                      |                        |
| 🖉 - 🗋 🚰 🛃 🎒 🤫 🍽 💱 - Santa Clara - 🎊 2024 - Monthly    | Theme - ExpandAll                 |                                      |                        |
| <newcase> ×</newcase>                                 |                                   |                                      |                        |
| Case Data Children Support Taxes Tactics Parties QBID |                                   | Results Cash Row Notes Help Tax Data |                        |
| Child Support                                         |                                   | Guideline CA FA                      | M 4055 effective Septe |
| Calculate child support                               | Yes                               |                                      |                        |
| Child support calculation method                      | Guideline                         | Spousal S                            | upport Net Disposable  |
| Use guideline CA FAM 4055 effective September 1, 2024 | No                                | Father                               | \$0                    |
| CA FAM 4055(b)(7) low income adjustment               | No Adjustment v                   | Mother                               | \$0                    |
| Hardship calculation method                           | Match presumed CS per capita ~    | Total                                | \$0                    |
| Add-ons calculation method                            | Allocate 50/50                    |                                      |                        |
| Use statutory low income threshold (\$2,137)          | Yes                               |                                      | Guideline Suppo        |
| User-defined low income threshold                     | 0                                 |                                      | 2024 Monthly           |
|                                                       |                                   |                                      | No payment             |
| Spousal Support                                       |                                   | Presumed child support               | No pay                 |
| Calculate spousal support                             | Yes                               | Basic child support                  | No pay                 |
| Spousal support formula                               | Santa Clara Y                     | ▷ Add-ons                            | No pay                 |
| Registered domestic partners                          | No                                | Santa Clara SS                       | No pay                 |
| Spousal support adjustment method                     | Fixed shares ~                    |                                      | -                      |
| Adjustment to spousal support for child support       | Percentage of net allocated to CS |                                      | 2024 Monthly, Tacti    |
|                                                       |                                   |                                      | No payment             |
|                                                       |                                   | Presumed child support               | No pay                 |
|                                                       |                                   | Basic child support                  | No pay                 |
|                                                       |                                   | ▷ Add-ons                            | No pay                 |
|                                                       |                                   | Santa Clara SS                       | No pay                 |
|                                                       |                                   | Increased net spendable              | Father                 |
|                                                       |                                   |                                      | Mother                 |
|                                                       |                                   | Exemption releases                   | No rele                |
|                                                       |                                   |                                      |                        |
|                                                       |                                   |                                      |                        |
|                                                       |                                   |                                      |                        |
|                                                       |                                   |                                      |                        |
|                                                       |                                   |                                      |                        |
|                                                       |                                   |                                      |                        |
|                                                       |                                   |                                      |                        |

18 In DissMaster the next tab across is the Support tab. On this tab you can select various Family Code settings and spousal support guidelines.

| PROGRAM SETTINGS          |                                                                                                    |                   |                           |
|---------------------------|----------------------------------------------------------------------------------------------------|-------------------|---------------------------|
| and and a second          |                                                                                                    | Father Moth       | er                        |
| Tax state:                |                                                                                                    | California Califo | rnia                      |
| Guideline non-deductil    | ole (child) support:                                                                                                    | Include           |                           |
| Guideline deductible (s   | spousal) support:                                                                                                    | Include           |                           |
| Include spousal suppo     | rt after 2018 in federal calculations?                                                                                                    | YES               |                           |
| Same-sex marriage?        |                                                                                                    | NO                |                           |
| Domestic partnership?     |                                                                                                    | NO                |                           |
| Computation method f      | or child support:                                                                                                    | Guideln CS        |                           |
| Use pre-Sept 1 2024 FC    | rules?                                                                                                    | NO                |                           |
| Display FC 4055(b)(7) I   | ow-income CS adjustment range?                                                                                                    | YES               |                           |
| Apply annual CPI incre    | ase to low-income CS adjustment threshold?                                                                                                    | YES               |                           |
| Computation method f      | or spousal support:                                                                                                    | S.Clara SS        |                           |
| Allocation method for     | child care expenses:                                                                                                    | FC 4061(b)        |                           |
| Base guideline child su   | ipport on adjusted nets?                                                                                                    | NO                |                           |
| Base guideline spousa     | I support on adjusted nets?                                                                                                    | NO                |                           |
| Method to adjust nets t   | or tax consequence of guideline SS:                                                                                                    | Fixed Shares      |                           |
| Timeshare Worksheet       | mode:                                                                                                    | Hours             |                           |
| Limit hardship per chil   | d by:                                                                                                    | Presumed CS       | Contraction of the second |
| Multiply the limit in the | preceding line by:                                                                                                    | 100 %             | 100 %                     |
| Release exemptions v      | a IRS 8332 for PROPOSAL?                                                                                                    | YES               |                           |
| 1° 1921                   | Use settings for this case only<br>Use settings until program quit<br>Save settings as new program defaults<br>Restore default settings shipped with Xspouse |                   |                           |

19 In Xspouse most of the support settings are to be found on the Settings screen.

If a setting is changed from the shipped default a warning indicating that it has been changed and is displayed on the main screen. In the Settings window the change is displayed in RED font to make it easier for users to see what has been changed.

Also note that case relationships such as same sex marriage or domestic partnership are found here. Remember this as in the current version of Xspouse column labels are set by the type of relationship in the case.

| - A                     |         |        |                     |                            |                | 19 1 19 19 19 19 19 19 19 19 19 19 19 19 |
|-------------------------|---------|--------|---------------------|----------------------------|----------------|------------------------------------------|
| Fixed Shares            | Father  | Mother | Monthly figures     | Cash Flow                  | indings wizero | A Sales of                               |
| #of children            | 0       | 1      | 2025                |                            | Guideline      | Proposed                                 |
| % time with NCP         | 20.00 % | 0.00 % | and the             | Comb net spendable         | 0              | 0                                        |
| Filing status           | SINGLE  | HH/MLA | GUIDELINE           | Bercent change             | 0%             | 0%                                       |
| # exemptions            | 1 *     | 2 *    | Nets(unadjusted)    | Fathor                     | 076            | 078                                      |
| Wages+salary            | 0       | 0      | Father (            | Paulier<br>)<br>Paulier    |                |                                          |
| Self-employed income    | 0       | 0      | Mother 0            | Payment cost/benefit       | 0              | 0                                        |
| Other taxable income    | 0       | 0      | Total               | Net spendable income       | 0              | 0                                        |
| TANF+CS received        | 0       | 0      | Support             | Change from guideline      | 0              | 0                                        |
| Other nontaxble income  | 0       | 0      | Addons N            | % of combined spendable    | 0%             | 0%                                       |
| New spouse income       | 0       | 0      | Guideln CS          | % of saving over guideline | 0%             | 0%                                       |
| 401(k) employee contrib | 0       | 0      | S.Clara SS          | Total taxes                | 0              | 0                                        |
| Adjustments to income   | 0       | 0      | Total               | Dep. exemption value       | 0              | 0                                        |
| SS paid prev marriage   | 0       | 0      | CS range: 0-0       | # withholding allowances   | 0              | 0                                        |
| CS paid prev marriage   | 0       | 0      | Settings changed    | Net wage paycheck          | 0              | 0                                        |
| Health insurance        | 0       | 0      |                     | Mother                     |                | and the second                           |
| Other medical expense   | 0       | 0      | F 1 1001 1 1 1      | Payment cost/benefit       | 0              | 0                                        |
| Property tax expense    | 0       | 0      | rederal 55 included | Net spendable income       | 0              | 0                                        |
| Ded interest expense    | 0       | 0      | Proposed            | Change from guideline      | 0              | 0                                        |
| Contribution deduction  | 0       | 0      | Tactic 9            | % of combined spendable    | 0%             | 0%                                       |
| Misc tax deductions     | 0       | 0      | CS (                | % of saving over guideline | 0%             | 0%                                       |
| Qual bus income ded     | 0       | 0      | SS (                | Total taxes                | 0              | 0                                        |
| Required union dues     | 0       | 0      | Total               | Dep. exemption value       | 0              | 0                                        |
| Mandatory retirement    | 0       | 0      | Caulan              | # withholding allowances   | 0              | 0                                        |
| Hardship deduction      | 0 *     | 0 *    | Balassas            | Net wage paycheck          | 0              | 0                                        |
| Other GDL deductions    | 0       | 0      | Released to Father  | iner mage pay show         |                |                                          |
| Child care expenses     | 0       | 0      |                     |                            |                | The second second                        |

20 When you return to the main screen you will notice red labels pointing out that the general settings have been changed and for federal spousal support a specific label is added.

Additionally, you can quickly change the support guideline by clicking the labels center screen to change them to option fields.

If one of the User guideline options or the Formula SS is selected, input windows for these are on the main tool bar.

The Formula SS option allows customizing the spousal support formula by changing the method of adjustment for child support and varying the percentages.

|   | Shortcu | uts                                                                                                    |
|---|---------|----------------------------------------------------------------------------------------------------|
|   | В       | [Bump] Toggles between adjusted (bumped) and <u>unadjusted (unbumped)</u><br>spousal support                                                                                                    |
|   | D       | [Detail] Opens a detail window when positioned on a data cell that has a<br>detail associated with it.                                                                                                    |
|   | E       | [Exemptions] Toggles IRS 8332 releases on/off. This affects only the<br>Proposed settlement. Choosing whether to release or not release<br>exemptions generally has a major effect on Proposed spousal support and the<br>tax savings associated with it.                                    |
|   | F       | [Findings] Displays the Findings and Rebuttals.                                                                                                    |
|   | L       | [Input] Toggles between monthly and annual figures.                                                                                                    |
|   | P       | [Print] Displays the Print menu                                                                                                    |
|   | R       | [Range] Toggles the display of the EC 4055 (f)(7) low-income range of child<br>support at incomes when this is applicable. When this feature is active, pressing<br>Ctrl+R in the Professional screen will toggle the Guideline child support<br>between the high and low ends of the range. |
|   |         | <b>Note</b> : Using <b>R</b> to switch off the display of the low-income support range will also switch the automatic CPI adjustment to YES (the default setting)                                                                                                    |
|   | L       | [Low] Toggles the automatic CPI adjustment of the low-income adjustment<br>threshold. Switching the automatic CPI adjustment to NO automatically<br>switches the child support range display to YES and the red <i>Settings changed</i><br>alert is displayed.                               |
|   | S       | [Settings] Displays the Settings screen.                                                                                                    |
|   | т       | [Tactic] Displays the Tactic dialog.                                                                                                    |
|   | U       | User-specified Child Support.                                                                                                    |
|   | v       | User-specified Spousal Support                                                                                                    |
| D | w       | Formula SS                                                                                                    |
|   | x       | [Tax Settings] Displays the Tax Settings dialog. The yellow cursor must be<br>positioned in either the husband's or wife's data input column.                                                                                                    |
|   | Ctrl+C  | Copy from an input cell.                                                                                                    |
|   | Ctrl+V  | Paste to an input cell.                                                                                                    |

21 Most of these settings can also be accessed via keyboard short cuts as can various other features in Xspouse.

| M                                               |                                        | D             | issoMaster                           |                            |
|-------------------------------------------------|----------------------------------------|---------------|--------------------------------------|----------------------------|
| ile Edit View Reports Help                      | • 🕌 2024 • Monthly   🔲   Theme •   Exp | andAll   酸    |                                      |                            |
| Case Data Children Support Taxes Tactics Par    | ies QBID                               |               | Results Cash Row Notes Help Tax Data |                            |
| Fed                                             | leral Tax Settings                     |               | Guideline C.                         | A FAM 4055 effective Septe |
| Option                                          | Father                                 | Mother        |                                      |                            |
| Include federal taxes and credits               | Yes                                    | Yes           | Spous                                | al Support Net Disposable  |
| Deduction Method                                | Automatic ~                            | Automatic ~   | Father                               | \$0                        |
| Include Child Care Credit                       | Yes                                    | Yes           | Mother                               | \$0                        |
| Include Earned Income Credit                    | Yes                                    | Yes           | Total                                | \$0                        |
| Include Child Tax Credit                        | Yes                                    | Yes           |                                      |                            |
| Include Additional(refundable) Child Tax Cre    | dit Yes                                | Yes           |                                      | Guideline Suppo            |
| Include self employment tax                     | Yes                                    | Yes           |                                      | 2024 Monthly               |
| Include Social Security                         | Yes                                    | Yes           |                                      | No payment                 |
| Include Medicare                                | Yes                                    | Yes           | Presumed child support               | No pay                     |
| Use calculated net investment income tax ba     | se <u>Yes</u>                          | Yes           | Basic child support                  | No pay                     |
| User-specified annual NII tax base              | 0                                      | 0             | ▷ Add-ons                            | No pay                     |
| Spousal support taxability                      | Nontaxable                             | Nontaxable    | Santa Clara SS                       | No pay                     |
| Spousal support deductibility, current marriage | e <u>Nondeductible</u>                 | Nondeductible |                                      | Despected Support          |
| Spousal support deductibility, other marriage   | s <u>Nondeductible</u>                 | Nondeductible |                                      | 2024 Monthly, Tacti        |
| St                                              | ate Tax Settings                       |               |                                      | No payment                 |
| Option                                          | Father                                 | Mother        | Presumed child support               | No pay                     |
| Include state taxes and credits                 | Yes                                    | Yes           | Basic child support                  | No pay                     |
| Include Dependency Credit                       | Yes                                    | Yes           | ▷ Add-ons                            | No pay                     |
| Include JCHH Credit                             | Yes                                    | Yes           | Santa Clara SS                       | No pay                     |
| Include Renter's Credit                         | Yes                                    | Yes           | increased net spendable              | \$0<br>Father              |
| Include Child Care Credit                       | Yes                                    | Yes           |                                      | Mother                     |
| Include CA Earned Income Credit                 | Yes                                    | Yes           | Exemption releases                   | No rele                    |
| Include CASDI                                   | Yes                                    | Yes           |                                      |                            |
| Include 1% Mental Health Services Tax           | Yes                                    | Yes           |                                      |                            |
| Adjustment factor                               | 1                                      | 1             |                                      |                            |
| User Calculated State Tax Amount                | 0                                      | 0             |                                      |                            |
| State spousal support taxability                | Taxable                                | Taxable       |                                      |                            |
| State spousal support deductibility, current m  | arriage Deductible                     | Deductible    |                                      |                            |
| State shousal support deductibility other man   | rianes Deductible                      | Deductible    |                                      |                            |

22 The next tab in DissoMaster is the taxes tab.

Here various federal and state taxes and credits are set as per the tax codes.

I draw your attention to the federal spousal support settings here which can be toggled on and off. This is slightly different to the way Xspouse handles these in puts, which I will describe in a moment.

The other item that I draw your attention to is the way in which DissoMaster handles other Jurisdictions by using an adjustment factor to multiply the state taxes This is exactly the same as in Xspouse which I will describe in a moment. Dissomaster also permits entering a numerical value for the other state taxes. When this is done it is not possible to use adjusted nets.

| Open                    | Tax Settings<br>Party Tax Information | Settings Tax Set Ta     | B 🧿 🧿 🧿                    | indings Wiz/Pro |                |
|-------------------------|---------------------------------------|-------------------------|----------------------------|-----------------|----------------|
| Fixed Shares            | Tax credit override                   | Monthly figures         | Cash Flow                  |                 | and the second |
| #of children            | MFS Deductions                        | 2025                    | Leans and the second       | Guideline       | Proposed       |
| % time with NCP         | Tax Forms                             |                         | Comb. net spendable        | 0               | 0              |
| Filing status           | W4 Forms                              | GUIDELINE               | Percent change             | 0%              | 0%             |
| # exemptions            | Tax Tables                            | Nets(unadjusted)        | Father                     |                 |                |
| Wages+salary            | 0                                     | 0 Father                | 0<br>Payment cost/benefit  | 0               | 0              |
| Self-employed income    | 0                                     | 0 Mother                | 0 Not spondable income     | 0               | 0              |
| Other taxable income    | 0                                     | 0 Total                 | 0<br>Change from suideling | 0               | 0              |
| TANF+CS received        | 0                                     | 0 Support               | Change from guideline      | 0               |                |
| Other nontaxble income  | 0                                     | 0 Addons                | % of combined spendable    | 0%              | 0%             |
| New spouse income       | 0                                     | 0 Guideln CS            | % of saving over guideline | 0%              | 0%             |
| 401(k) employee contrib | 0                                     | 0 Formula SS            | Total taxes                | 0               | 0              |
| Adjustments to income   | 0                                     | 0 Total                 | Dep. exemption value       | 0               | 0              |
| SS paid prev marriage   | 0                                     | 0 CS range: 0-0         | # withholding allowances   | 0               | 0              |
| CS paid prev marriage   | 0                                     | 0 Settings changed      | Net wage paycheck          | 0               | 0              |
| Health insurance        | 0                                     | 0                       | Mother                     |                 | State State    |
| Other medical expense   | 0                                     | 0 Endered CE in stude d | Payment cost/benefit       | 0               | 0              |
| Property tax expense    | 0                                     | 0 Federal SS Included   | Net spendable income       | 0               | 0              |
| Ded interest expense    | 0                                     | 0 Proposed              | Change from guideline      | 0               | 0              |
| Contribution deduction  | 0                                     | 0 Tactic 9              | % of combined spendable    | 0%              | 0%             |
| Misc tax deductions     | 0                                     | 0 CS                    | % of saving over guideline | 0%              | 0%             |
| Qual bus income ded     | 0                                     | 0 SS                    | 0 Total taxes              | 0               | 0              |
| Required union dues     | 0                                     | 0 Total                 | 0<br>Dep. exemption value  | 0               | 0              |
| Mandatory retirement    | 0                                     | 0 Coulor                | # withholding allowances   | 0               | 0              |
| Hardship deduction      | 0 *                                   | * Saving                | 1 Net wage paycheck        | 0               | 0              |
| Other GDL deductions    | 0                                     | 0 Released to Father    | , not mage pay block       |                 |                |
| Child care expenses     | 0                                     |                         |                            |                 | 14 1 2 2 2 1 V |

23 In Xspouse the corresponding tax settings and credits are found under taxes on the main menu.

The settings for federal treatment of spousal support is on the setting screen.

Note that the cursor highlight is in the Father's input column in this slide. A number of the sub-menu items open up for the parent in whose input column the cursor is in. If you find that the menu item is not opening, the reason will be due to the cursor not being located in the input column for that parent.

|                         | Cloar Prir      |             |                           | A Sot Tac   | in Lieoros Lieoros E  | ormula F |                |          |  |
|-------------------------|-----------------|-------------|---------------------------|-------------|-----------------------|----------|----------------|----------|--|
| Fixed Shares            | Father          | Mother      | Monthly                   | iqures      | Cash Flow             | onnula i | indings wi2Fi0 |          |  |
| #of children            | 0               | 1           | 202                       | 5           |                       |          | Guideline      | Proposed |  |
| % time with NCP         | 20.00 %         | 0.00 %      | 6                         |             | Comb net spendable    |          | 0              | 0        |  |
| Filing status           | SIN TAX SETTING | SS - Father |                           |             |                       |          | 0%             | 0%       |  |
| # exemptions            |                 |             |                           |             |                       |          | 078            | 070      |  |
| Wages+salary            |                 |             | Fe                        | derai       |                       |          |                |          |  |
| Self-employed income    |                 |             |                           |             |                       |          | 0              | U        |  |
| Other taxable income    | Social          | security:   |                           |             | Include               |          | 0              | 0        |  |
| TANF+CS received        | Medica          | re:         |                           |             | Include               |          | 0              | 0        |  |
| Other nontaxble income  | Self-en         | nploymer    | nt tax:                   |             | Include               | ble      | 0%             | 0%       |  |
| New spouse income       |                 |             |                           |             |                       | ine      | 0%             | 0%       |  |
| 401(k) employee contrib |                 |             |                           |             |                       |          | 0              | 0        |  |
| Adjustments to income   | THE DAY         |             |                           |             |                       |          | 0              | 0        |  |
| SS paid prev marriage   |                 |             | Cal                       | fornia      |                       | es       | 0              | 0        |  |
| CS paid prev marriage   | State in        | ncome tax   | Contraction in the second |             | Include               |          | 0              | 0        |  |
| Health insurance        | State d         | isability i | nsurance.                 |             | Include               |          |                |          |  |
| Other medical expense   | State u         | isability i | nsurance.                 |             | incidee               |          | 0              | 0        |  |
| Property tax expense    |                 |             |                           |             |                       |          | 0              | 0        |  |
| Ded interest expense    |                 |             |                           | 1           |                       |          | 0              | 0        |  |
| Contribution deduction  | and the second  |             | oк                        | Cance       | I PARAMAN PARAMAN     | ble      | 0%             | 0%       |  |
| Misc tax deductions     |                 |             |                           |             |                       | ine      | 0%             | 0%       |  |
| Qual bus income ded     |                 |             |                           |             |                       | 1 State  | 0              | 0        |  |
| Required union dues     | 0               | 0           | Total                     | 0           | Den exemption value   |          | 0              | 0        |  |
| Mandatory retirement    | 0               | 0           |                           | 1.1.        | # withholding allowan | ces      | 0              | 0        |  |
| Hardship deduction      | 0 *             | 0 *         | Saving                    | C           | Net wage paychock     |          | 0              |          |  |
| Other GDL deductions    | 0               | 0           | Releases                  | 1<br>Eathor | Net waye paycheck     |          | 0              | U        |  |
| Child care expenses     | 0               | 0           | Released i                | o rauiði    |                       |          |                |          |  |

24 Today I will only describe the tax settings menu item and leave you to explore the details of the other items on your own.

When you open the tax settings you will be presented with a list of federal and state taxes that can be toggled between INCLUDE/EXCLUDE.

These toggle fields are actually dual entry fields where you can enter a multiplier between 0.0000 and 10.0000.

The INCLUDE setting is equivalent to the multiplier being set to 1 (one) and the EXCLUDE setting is equivalent to the multiplier being set to 0 (zero).

To return to the INCLUDE/EXCLUDE toggle highlight the numerical value and press the space bar or right mouse button click on the field.

When dealing with out of state taxes the multiplier is simply the other state tax rate compared to that of the calculated California tax rate. Essentially the same as in DissoMaster.

| PROGRAM SETTINGS                                                                                                    |                       |                                                                                                    |
|----------------------------------------------------------------------------------------------------|-----------------------|----------------------------------------------------------------------------------------------------|
|                                                                                                    |                       |                                                                                                    |
|                                                                                                    | Father Mother         | 1000 C                                                                                                    |
| Tax state:                                                                                                    | California California | a                                                                                                    |
| Guideline non-deductible (child) support:                                                                                                    | Include               |                                                                                                    |
| Guideline deductible (spousal) support:                                                                                                    | Include               | and the second second se |
| Include spousal support after 2018 in federal calculations?                                                                                                  | YES                   |                                                                                                    |
| Same-sex marriage?                                                                                                    | NO                    | 1975 Sale                                                                                                    |
| Domestic partnership?                                                                                                    | NO                    |                                                                                                    |
| Computation method for child support:                                                                                                    | Guideln CS            |                                                                                                    |
| Use pre-Sept 1 2024 FC rules?                                                                                                    | NO                    |                                                                                                    |
| Display FC 4055(b)(7) low-income CS adjustment range?                                                                                                    | YES                   | The second second second second second second second second second second second second second second second s                                                                                                    |
| Apply annual CPI increase to low-income CS adjustment threshold?                                                                                             | YES                   | Sec. 1                                                                                                    |
| Computation method for spousal support:                                                                                                    | S.Clara SS            |                                                                                                    |
| Allocation method for child care expenses:                                                                                                    | FC 4061(b)            | sta -                                                                                                    |
| Base guideline child support on adjusted nets?                                                                                                    | NO                    | 100                                                                                                    |
| Base guideline spousal support on adjusted nets?                                                                                                    | YES                   |                                                                                                    |
| Method to adjust nets for tax consequence of guideline SS:                                                                                                   | Fixed Shares          | istral and                                                                                                    |
| Timeshare Worksheet mode:                                                                                                    | Hours                 |                                                                                                    |
| Limit hardship per child by:                                                                                                    | Presumed CS           |                                                                                                    |
| Multiply the limit in the preceding line by:                                                                                                    | 100 %                 | 100 %                                                                                                    |
| Release exemptions via IRS 8332 for PROPOSAL?                                                                                                    | YES                   |                                                                                                    |
| Use settings for this case only<br>Use settings until program quit<br>Save settings as new program defaults<br>Restore default settings shipped with Xspouse | 17 5 10               |                                                                                                    |
| OK Cancel                                                                                                    |                       | a                                                                                                    |

25 If we now return to the main Settings screen to see how Xspouse handles spousal support under the federal tax code.

The default settings for all the tax calculations in Xspouse are as per the federal and state tax codes. This means that you don't need to take any action in setting up the program to comply with the tax codes. It is only when you want the program to carry out calculations that require different tax treatment to the current code that you need to change any settings.

For example, if you have a need to revisit an old case from before the Tax Cuts and Jobs Act and wish to include spousal support as a tax item federally you need to set "Include spousal support after 2018 in federal calculations" to YES in the main Settings screen.

| PROGRAM SETTINGS                                                                                                    |            |            |
|----------------------------------------------------------------------------------------------------|------------|------------|
|                                                                                                    | Father     | Mother     |
| Tax state:                                                                                                    | California | California |
| Guideline non-deductible (child) support:                                                                                                    | Incl       | lude       |
| Guideline deductible (spousal) support:                                                                                                    | Exc        | lude       |
| Include spousal support after 2018 in federal calculations?                                                                                                  | N          | 0          |
| Same-sex marriage?                                                                                                    | N          | 0          |
| Domestic partnership?                                                                                                    | N          | 0          |
| Computation method for child support:                                                                                                    | Guide      | ein CS     |
| Use pre-Sept 1 2024 FC rules?                                                                                                    | N          | 0          |
| Display FC 4055(b)(7) low-income CS adjustment range?                                                                                                    | YI         | ES         |
| Apply annual CPI increase to low-income CS adjustment threshold?                                                                                             | YI         | ES         |
| Computation method for spousal support:                                                                                                    | S.Cla      | ira SS     |
| Allocation method for child care expenses:                                                                                                    | FC 40      | 061(b)     |
| Base guideline child support on adjusted nets?                                                                                                    | N          | 10         |
| Base guideline spousal support on adjusted nets?                                                                                                    | YI         | ES         |
| Method to adjust nets for tax consequence of guideline SS:                                                                                                   | Fixed      | Shares     |
| Timeshare Worksheet mode:                                                                                                    | Но         | urs        |
| Limit hardship per child by:                                                                                                    | Presur     | med CS     |
| Multiply the limit in the preceding line by:                                                                                                    | 100 %      | 100 %      |
| Release exemptions via IRS 8332 for PROPOSAL?                                                                                                    | Y          | ES         |
| Use settings for this case only<br>Use settings until program quit<br>Save settings as new program defaults<br>Restore default settings shipped with Xspouse |            |            |

26 If you want to Exclude spousal support from state tax calculations as well as federal tax calculations, you need to set "Guideline deductible (spousal) support" to EXCLUDE.

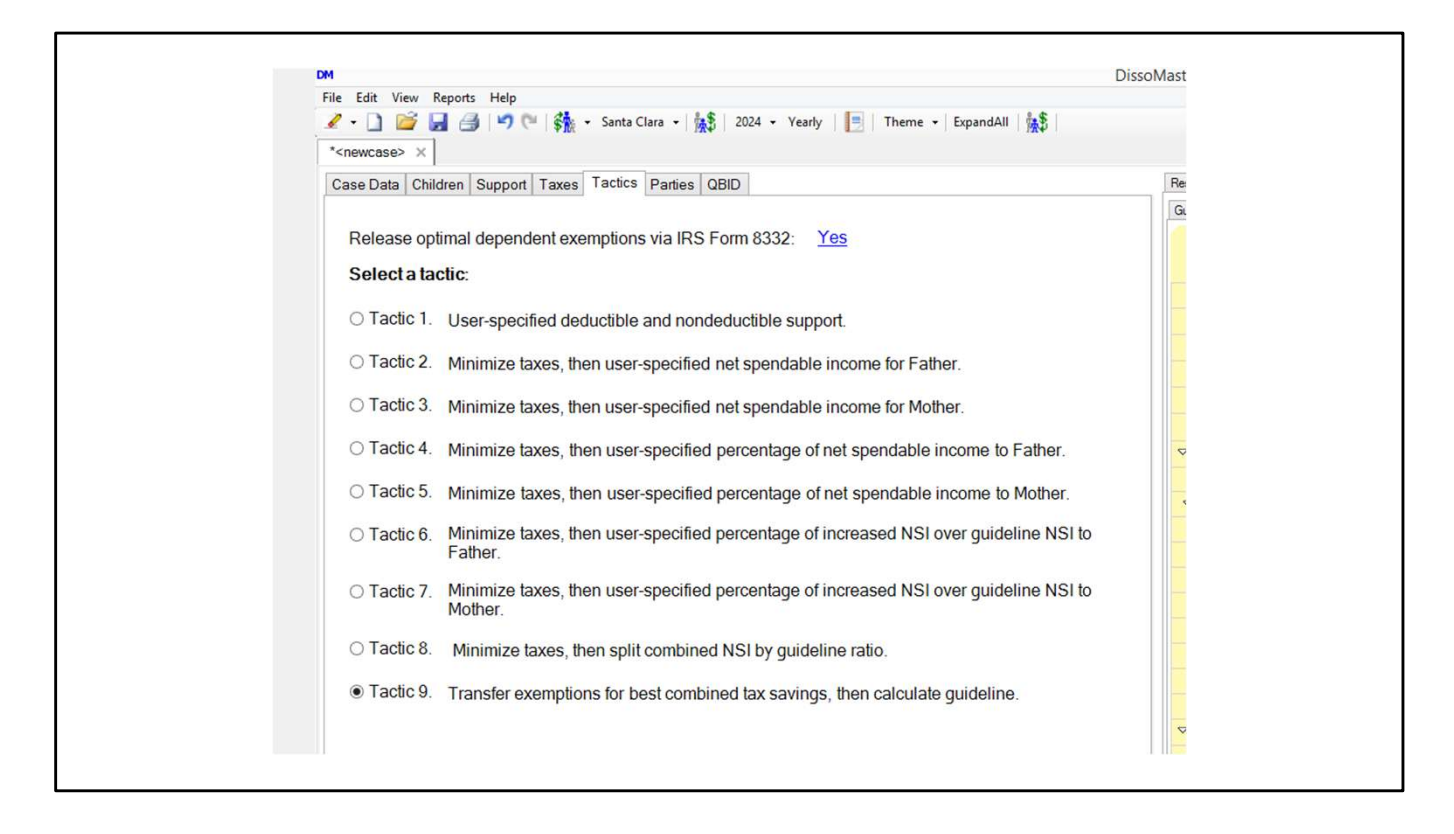

27 The next tab in DissoMaster is the Tactics tab.

|   | 0 Make Guideline total fully deductible                                  |
|---|--------------------------------------------------------------------------|
|   | 1 Fix specific dollar support (non-deductible/deductible)                |
| 2 | 2 Minimize taxes, then specify net spendable income for HUSBAND          |
|   | 3 Minimize taxes, then specify net spendable income for WIFE             |
|   | 4 Minimize taxes, then specify % of combined net spendable to HUSBAND    |
|   | 5 Minimize taxes, then specify % of combined net spendable to WIFE       |
|   | 6 Minimize taxes, then specify % of increase over GDL to go to HUSBAND   |
| - | 7 Minimize taxes, then specify % of increase over GDL to go to WIFE      |
|   | 8 Minimize taxes, then split combined het spendable in Guideline ratio   |
|   | <sup>9</sup> Release all dependency exemptions, then use Guideline award |
|   |                                                                          |
|   |                                                                          |
|   |                                                                          |
|   | OK Cancel                                                                |

28 This is essentially identical to that in Xspouse. Both programs are set to Tactic 9, to release all dependency exemptions, then use the Guideline award.

Wth the passage of the Tax Cuts and Jobs Act, federally this is just a release of child tax credits and additional child tax credits.

| Open Save               | Clear   | Print Detai | Settings Tax Set  | SB<br>Tact | c UserCS UserSS Formula F  | indings Wiz/Pro |               |
|-------------------------|---------|-------------|-------------------|------------|----------------------------|-----------------|---------------|
| Fixed Shares            | Father  | Mother      | Monthly figures   | \$         | Cash Flow                  |                 |               |
| #of children            | 0       | 2           | 2024              |            |                            | Guideline       | Proposed      |
| % time with NCP         | 20.00 % | 0.00 %      | GUIDELINE         |            | Comb. net spendable        | 4047            | 4460          |
| Filing status           | SINGLE  | HH/MLA      | Nots(adjusted)    |            | Percent change             | 0%              | 10%           |
| # exemptions            | 1*      | 3 *         | Eathor            | 4047       | Father                     |                 | intering and  |
| Wages+salary            | 5000    | 0           | Mather            | 4047       | Payment cost/benefit       | -2249           | -2104         |
| Self-employed income    | 0       | 0           | Tatal             | 4047       | Net spendable income       | 1737            | 1882          |
| Other taxable income    | 0       | 0           | Total             | 4047       | Change from guideline      | 0               | 144           |
| TANF+CS received        | 0       | 0           | Support           |            | % of combined spendable    | 43%             | 42%           |
| Other nontaxble income  | 0       | 0           | Addons            | 0          | % of saving over guideline | 0%              | 35%           |
| New spouse income       | 0       | 0           | Guideln CS        | 1381       | Total taxes                | 953             | 540           |
| 401(k) employee contrib | 0       | 0           | S.Clara SS        | 928        | Dep. exemption value       | 0               | 0             |
| Adjustments to income   | 0       | 0           | Total             | 2309       | # withholding allowances   | 0               | 0             |
| SS paid prev marriage   | 0       | 0           | 1948 ·            |            | Net wage paycheck          | 3809            | 3809          |
| CS paid prev marriage   | 0       | 0           |                   |            | Mother                     |                 |               |
| Health Insurance        | 0       | 0           |                   |            | Rayment cost/benefit       | 2200            | 2579          |
| Other medical expense   | 0       | 0           |                   |            | Net enerdeble income       | 2309            | 2578          |
| Property tax expense    | 0       | 0           | Proposed          |            | Net spendable income       | 2309            | 2578          |
| Contribution deduction  | 0       | 0           | Tactic 9          |            | Change from guideline      | 0               | 209           |
| Miss tax deductions     | 0       | 0           | CS                | 1589       | % of combined spendable    | 57%             | 58%           |
| Qual bus income ded     | 0       | 0           | SS                | 990        | % of saving over guideline | 0%              | 65%           |
| Required union dues     | 0       | 0           | Total             | 2578       | Total taxes                | 0               | 0             |
| Mandatory retirement    | 0       | 0           |                   |            | Dep. exemption value       | 0               | 0             |
| Hardship deduction      | 0 *     | 0 *         | Saving            | 414        | # withholding allowances   | 0               | 0             |
| Other GDL deductions    | 0       | 0           | Releases          | 2          | Net wage paycheck          | 0               | 0             |
| Child care expenses     | 0       | 0           | Released to Fathe | "N         |                            |                 | NOT THE STATE |

29 The effect of releasing exemptions is easily seen in this simple example.

If we view the Proposed field at the bottom of the center column and toggle the E shortcut key to block and unblock the exemption releases we can see the effect by comparing the guideline support values to the proposed values.

| Open Save               | Clear I | Print Detai | Settings Tax Set Ta  | tic UserCS UserSS Formula F  | Findings Wiz/Pro |                                                                                                    |
|-------------------------|---------|-------------|----------------------|------------------------------|------------------|----------------------------------------------------------------------------------------------------|
| Fixed Shares            | Father  | Mother      | Monthly figures      | Cash Flow                    |                  |                                                                                                    |
| #of children            | 0       | 1           | 2025                 |                              | Guideline        | Proposed                                                                                                    |
| % time with NCP         | 20.00 % | 0.00 %      | GUIDELINE            | Comb. net spendable          | 0                | 0                                                                                                    |
| Filing status           | SINGLE  | HH/MLA      | Nets(adjusted)       | Percent change               | 0%               | 0%                                                                                                    |
| # exemptions            | 1.      | 2           | Eathor               | Father                       |                  | and the second                                                                                                    |
| Wages+salary            | 0       | 0           | Mather               | Payment cost/benefit         | 0                | 0                                                                                                    |
| Self-employed income    | 0       | 0           | Tatal                | Net spendable income         | 0                | 0                                                                                                    |
| Other taxable income    | 0       | 0           | Total                | Change from guideline        | 0                | 0                                                                                                    |
| TANF+CS received        | 0       | 0           | Support              | % of combined spendable      | 0%               | 0%                                                                                                    |
| Other nontaxble income  | 0       | 0           | Addons               | 0 % of saving over guideline | 0%               | 0%                                                                                                    |
| New spouse income       | 0       | 0           | Guideln CS           | 0<br>Total taxes             | 0                | 0                                                                                                    |
| 401(k) employee contrib | 0       | 0           | S.Clara SS           | 0<br>Dep. exemption value    | 0                | 0                                                                                                    |
| Adjustments to income   | 0       | 0           | Total                | 0 # withholding allowances   | 0                | 0                                                                                                    |
| SS paid prev marriage   | 0       | 0           | CS range: 0-0        | Net wage paycheck            | 0                | 0                                                                                                    |
| CS paid prev marriage   | 0       | 0           |                      | Mother                       | Ŭ                | , in the second second s |
| Health Insurance        | U       | 0           |                      | Paumant cost/honefit         |                  |                                                                                                    |
| Other medical expense   | 0       | 0           |                      | Payment cosubenent           |                  | 0                                                                                                    |
| Property tax expense    | 0       | 0           | Proposed             | Net spendable income         | U                | U                                                                                                    |
| Ded interest expense    | 0       | 0           | Proposed<br>Taotic 0 | Change from guideline        | 0                | 0                                                                                                    |
| Contribution deduction  | 0       | 0           | CS CS                | % of combined spendable      | 0%               | 0%                                                                                                    |
| Misc tax deductions     | 0       | 0           | SS                   | % of saving over guideline   | 0%               | 0%                                                                                                    |
| Required upion dues     | 0       | 0           | Total                | Total taxes                  | 0                | 0                                                                                                    |
| Mandatony retirement    | 0       | 0           |                      | Dep. exemption value         | 0                | 0                                                                                                    |
| Hardship deduction      | 0 *     | 0           | Saving               | 0 # withholding allowances   | 0                | 0                                                                                                    |
| Other GDL deductions    | 0       | 0           | Releases             | 1 Net wage paycheck          | 0                | 0                                                                                                    |
| Child care expenses     | 0       | 0           | Released to Father   |                              |                  | NUT STATE                                                                                                    |

30 The DissoMaster Parties tab equivalent is found on the Xspouse File>Case information menu item. Beginning with Xspouse 2025 the names of the parties entered here will be used as column headings throughout Xspouse.

|                         | 01      | Delet Detel | . O.W                  |                            |                  |          |
|-------------------------|---------|-------------|------------------------|----------------------------|------------------|----------|
| Fixed Shares            | Father  | Mother      | Monthly figures        | Cash Flow                  | Findings Wiz/Pro |          |
| #of children            | 0       | 1           | 2025                   |                            | Guideline        | Proposed |
| % time with NCP         | 20.00 % | 0.00 %      |                        | Comb net spendable         | 0                | 0        |
| Filing status           | SINGLE  | HH/MLA      | GUIDELINE              | Percent change             | 0%               | 00       |
| # exemptions            | 1.      | 2 *         | Nets(adjusted)         | Father                     | 078              | •,       |
| Wages+salary            | 0       | 0           | Father                 | 0<br>Bayment cost/benefit  |                  | •        |
| Self-employed income    | 0       | 0           | Mother                 | 0                          | 0                | 0        |
| Other taxable income    | 0       | 0           | Total                  | 0                          | U                | 0        |
| TANF+CS received        | 0       | 0           | Support                | Change from guideline      | 0                | 0        |
| Other nontaxble income  | 0       | 0           | Addons                 | % of combined spendable    | 0%               | 0%       |
| New spouse income       | 0       | 0           | Guideln CS             | % of saving over guideline | 0%               | 0%       |
| 401(k) employee contrib | 0       | 0           | S.Clara SS             | Total taxes                | 0                | 0        |
| Adjustments to income   | 0       | 0           | Total                  | Dep. exemption value       | 0                | 0        |
| SS paid prev marriage   | 0       | 0           | CS range: 0-0          | # withholding allowances   | 0                | 0        |
| CS paid prev marriage   | 0       | 0           |                        | Net wage paycheck          | 0                | 0        |
| Health insurance        | 0       | 0           |                        | Mother                     |                  |          |
| Other medical expense   | 0       | 0           |                        | Payment cost/benefit       | 0                | 0        |
| Property tax expense    | 0       | 0           | Const of South Street  | Net spendable income       | 0                | 0        |
| Ded interest expense    | 0       | 0           | Proposed               | Change from guideline      | 0                | 0        |
| Contribution deduction  | 0       | 0           | Tactic 9               | % of combined spendable    | 0%               | 0%       |
| Misc tax deductions     | 0       | 0           | CS                     | % of saving over guideline | 0%               | 0%       |
| Qual bus income ded     | 0       | 0           | SS                     | Total taxes                | 0                | 0        |
| Required union dues     | 0       | 0           | Total                  | 0<br>Dep. exemption value  | 0                | 0        |
| Mandatory retirement    | 0       | 0           | Fauling                | # withholding allowances   | 0                | 0        |
| Hardship deduction      | 0 *     | 0 *         | Polossos               | 1 Net wage paycheck        | 0                | 0        |
| Other GDL deductions    | 0       | 0           | Released to Father     |                            |                  |          |
| Child care expenses     | 0       | 0           | . Torouged to r utiler | Level and the second       |                  |          |

31 Currently column headings in Xspouse are set by the case data.

In a heterosexual case involving children the column headings are Father/Mother

| Open Sav                | e Clear i | Print Deta | il Settings Tax Set Ta | ctic UserCS UserSS Formula | Findings Wiz/Pro |          |
|-------------------------|-----------|------------|------------------------|----------------------------|------------------|----------|
| tof childron            | nusbanu   |            | and and a second       | Casil Flow                 | Cuidalina        | Deserved |
| % time with NCB         | 0.00%     | 0.00%      | 2025                   |                            | Guideline        | Proposed |
| % unie with NCF         | SINCLE    |            | GUIDELINE              | Comb. net spendable        | 0                | 0        |
| # axamptions            | SINGLE    |            | Nets(adjusted)         | Percent change             | 0%               | 0%       |
| # exemptions            | 1         |            | Husband                | Husband<br>0               |                  |          |
| wages+salary            | 0         | 0          | Wife                   | Payment cost/benefit       | 0                | 0        |
| Other taxable income    | 0         | 0          | Total                  | Net spendable income       | 0                | 0        |
|                         | 0         | 0          | Support                | Change from guideline      | 0                | 0        |
| Other nenteuble income  | 0         | 0          | support                | % of combined spendable    | 0%               | 0%       |
| Other nontaxble income  | 0         | 0          | Addons                 | % of saving over guideline | 0%               | 0%       |
| New spouse income       | 0         | 0          | Guideln CS             | 0<br>Total taxes           | 0                | 0        |
| 401(K) employee contrib | 0         | 0          | S.Clara SS             | 0<br>Dep. exemption value  | 0                | 0        |
| Adjustments to income   | 0         | 0          | Total                  | 0 # withholding allowances | 0                | 0        |
| SS paid prev marriage   | 0         | 0          | CS range: 0-0          | Net wage paycheck          | 0                | 0        |
| CS paid prev marriage   | U         | 0          |                        | Wife                       |                  |          |
| Health Insurance        | 0         | 0          |                        | Provide and the second     |                  |          |
| Other medical expense   | 0         | 0          |                        | Payment cost/benefit       | 0                | 0        |
| Property tax expense    | 0         | 0          |                        | Net spendable income       | 0                | 0        |
| Ded interest expense    | 0         | 0          | Proposed               | Change from guideline      | 0                | 0        |
| Contribution deduction  | 0         | 0          | Tactic 9               | % of combined spendable    | 0%               | 0%       |
| Misc tax deductions     | 0         | 0          | C5                     | % of saving over guideline | 0%               | 0%       |
| Qual bus income ded     | 0         | 0          | Total                  | Total taxes                | 0                | 0        |
| Required union dues     | 0         | 0          |                        | Dep. exemption value       | 0                | 0        |
| Mandatory retirement    | 0         | 0          | Saving                 | # withholding allowances   | 0                | 0        |
| Hardship deduction      | 0 *       | 0 *        | Releases               | 0 Net wage paycheck        | 0                | 0        |
| Other GDL deductions    | 0         | 0          |                        |                            |                  |          |
| Child care expenses     | 0         | 0          |                        |                            |                  |          |

32 In a heterosexual case not involving children the column headings are Husband/Wife

|                         |         | <b>-</b> 4 |                        | Þ.J.J.J                        | / •              |          |
|-------------------------|---------|------------|------------------------|--------------------------------|------------------|----------|
| Open Save               | Clear I | Print Deta | il Settings Tax Set Ta | ctic UserCS UserSS Formula     | Findings Wiz/Pro |          |
| Fixed Shares            | Рапу А  | Рапу в     | Monthly figures        | Cash Flow                      |                  |          |
| #of children            | 0       | 1          | 2025                   |                                | Guideline        | Proposed |
| % time with NCP         | 20.00 % | 0.00 %     | GUIDELINE              | Comb. net spendable            | 0                | 0        |
| Filing status           | SINGLE  | HH/MLA     | Note(adjusted)         | Percent change                 | 0%               | 0%       |
| # exemptions            | 1*      | 2 *        | Party A                | Party A                        |                  |          |
| Wages+salary            | 0       | 0          | Party A                | Payment cost/benefit           | 0                | 0        |
| Self-employed income    | 0       | 0          | Party B                | Net spendable income           | 0                | 0        |
| Other taxable income    | 0       | 0          | Total                  | Change from guideline          | 0                | 0        |
| TANF+CS received        | 0       | 0          | Support                | % of combined spendable        | 0%               | 0%       |
| Other nontaxble income  | 0       | 0          | Addons                 | 0 % of saving over guideline   | 0%               | 0%       |
| New spouse income       | 0       | 0          | Guideln CS             | 0 Total taxes                  | 0                | 0        |
| 401(k) employee contrib | 0       | 0          | S.Clara SS             | 0 Dep exemption value          | ,<br>,           | ,<br>,   |
| Adjustments to income   | 0       | 0          | Total                  | 0                              | 0                |          |
| SS paid prev marriage   | 0       | 0          | CS range: 0-0          | # withholding allowances       | U                | U        |
| CS paid prev marriage   | 0       | 0          | Settings changed       | Net wage paycheck              | 0                | 0        |
| Health insurance        | 0       | 0          |                        | Party B                        |                  |          |
| Other medical expense   | 0       | 0          |                        | Payment cost/benefit           | 0                | 0        |
| Property tax expense    | 0       | 0          |                        | Net spendable income           | 0                | 0        |
| Ded interest expense    | 0       | 0          | Proposed               | Change from guideline          | 0                | 0        |
| Contribution deduction  | 0       | 0          | Tactic 9               | % of combined spendable        | 0%               | 0%       |
| Misc tax deductions     | 0       | 0          | CS                     | % of saving over guideline     | 0%               | 0%       |
| Qual bus income ded     | 0       | 0          | SS                     | Total taxes                    | 0                | 0        |
| Required union dues     | 0       | 0          | Total                  | Dep. exemption value           | 0                | 0        |
| Mandatory retirement    | 0       | 0          | -                      | # withholding allowances       | 0                | 0        |
| Hardship deduction      | 0 *     | 0          | Beleases               | 1 Net wage paycheck            | 0                | 0        |
| Other GDL deductions    | 0       | 0          | Releases               | I Her mage paycheck            | U                | U        |
| Child care expenses     | 0       | 0          | Released to Party A    | - Second and the second second |                  |          |

33 In a same sex marriage, the column headings are Party A/Party B

|                         | J         | ۹ م         | A A S                  |                            | / 🔍              |          |
|-------------------------|-----------|-------------|------------------------|----------------------------|------------------|----------|
| Open Sav                | e Clear   | Print Detai | I Settings Tax Set Tac | tic UserCS UserSS Formula  | Findings Wiz/Pro |          |
| Fixed Shares            | Partner A | Partner B   | Monthly figures        | Cash Flow                  |                  |          |
| #of children            | 0         | 1           | 2025                   |                            | Guideline        | Proposed |
| % time with NCP         | 20.00 %   | 0.00 %      |                        | Comb. net spendable        | 0                | 0        |
| Filing status           | SINGLE *  | HH/MLA *    | GUIDELINE              | Percent change             | 0%               | 0%       |
| # exemptions            | 1 *       | 2 *         | Nets(adjusted)         | Partner A                  |                  |          |
| Wages+salary            | 0         | 0           | Partner A 0            | Payment cost/benefit       | 0                | 0        |
| Self-employed income    | 0         | 0           | Partner B 0            | Net spendable income       | 0                | 0        |
| Other taxable income    | 0         | 0           | Total 0                | Change from guideline      | 0                | 0        |
| TANF+CS received        | 0         | 0           | Support                | % of combined enendable    | 0%               | 0%       |
| Other nontaxble income  | 0         | 0           | Addons 0               | % of combined spendable    | 0%               | 0%       |
| New spouse income       | 0         | 0           | Guideln CS 0           | % of saving over guideline | 0%               | 0%       |
| 401(k) employee contrib | 0         | 0           | S.Clara SS 0           | Total taxes                | 0                | 0        |
| Adjustments to income   | 0         | 0           | Total 0                | Dep. exemption value       | 0                | 0        |
| SS paid prev marriage   | 0         | 0           | CS range: 0-0          | # withholding allowances   | 0                | 0        |
| CS paid prev marriage   | 0         | 0           | Settings changed       | Net wage paycheck          | 0                | 0        |
| Health insurance        | 0         | 0           |                        | Partner B                  |                  |          |
| Other medical expense   | 0         | 0           |                        | Payment cost/benefit       | 0                | 0        |
| Property tax expense    | 0         | 0           |                        | Net spendable income       | 0                | 0        |
| Ded interest expense    | 0         | 0           | Proposed               | Change from guideline      | 0                | 0        |
| Contribution deduction  | 0         | 0           | Tactic 9               | % of combined spendable    | 0%               | 0%       |
| Misc tax deductions     | 0         | 0           | CS 0                   | % of saving over guideline | 0%               | 0%       |
| Qual bus income ded     | 0         | 0           | SS 0                   | Total taxes                | 0                | 0        |
| Required union dues     | 0         | 0           | Total 0                | Dep. exemption value       | 0                | 0        |
| Mandatory retirement    | 0         | 0           |                        | # withholding allowances   | 0                | 0        |
| Hardship deduction      | 0 *       | 0 *         | Saving 0               | Not wago paychock          | 0                | 0        |
| Other GDL deductions    | 0         | 0           | Releases 1             | Net waye paycheck          | U                | U        |
| Child care expenses     | 0         | 0           | Released to Partner A  |                            |                  |          |

34 In an RDP case the column headings are Partner A/Partner B

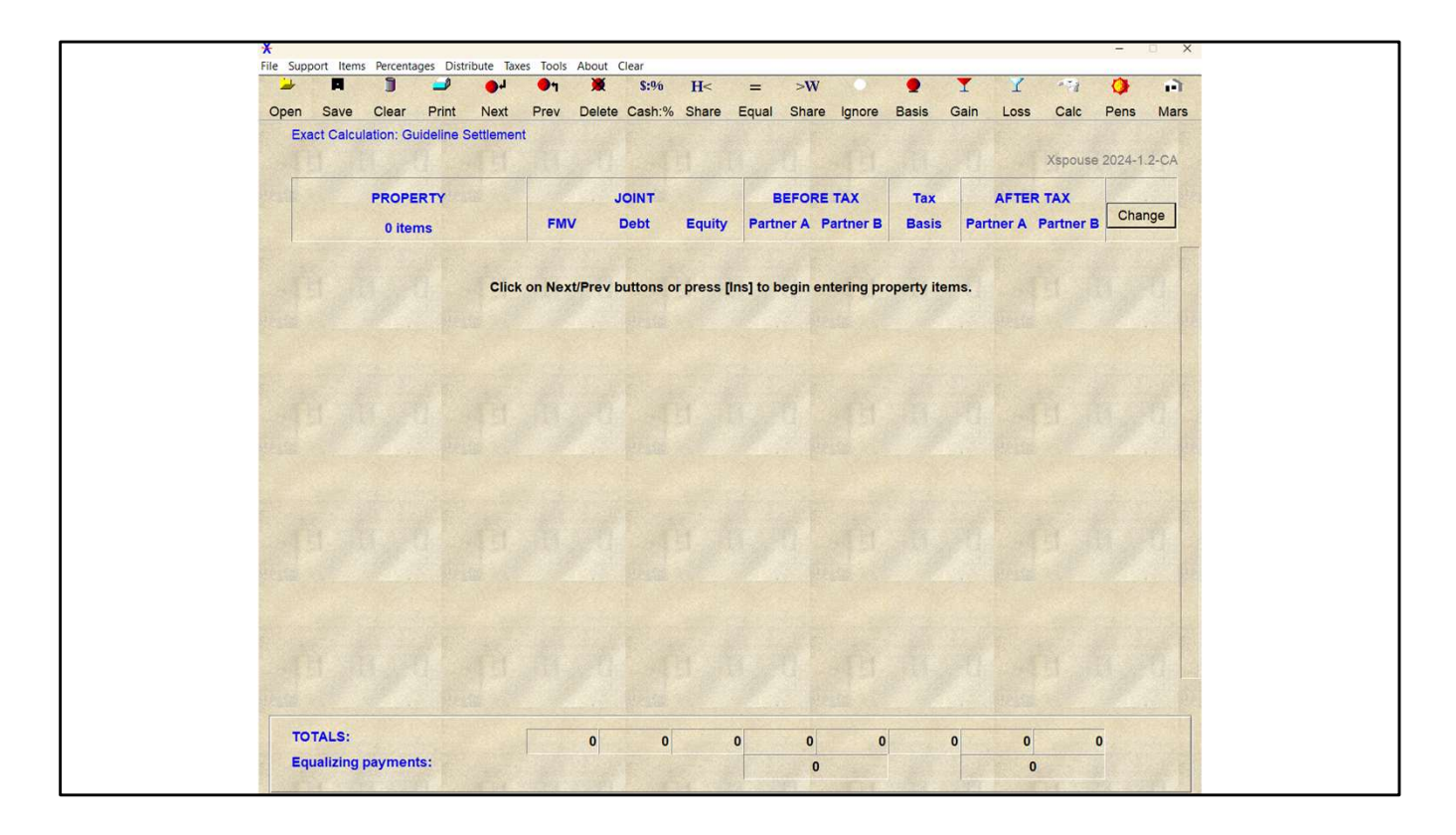

35 These labels propagate to the Property module that you access via the Property menu item.

To return to the Support calculator from the Property module press Support on the main menu.

| DM                      |           |                                |                                    | DissoMaster                          |
|-------------------------|-----------|--------------------------------|------------------------------------|--------------------------------------|
| File Edit View Reports  | Help      |                                |                                    |                                      |
| 🖉 • 🗋 🐸 🗁               | 50        | 👬 🔹 Santa Clara 👻 🙀 202-       | 4 • Yearly   📑   Theme •   Expanda | All   🎊                              |
| * <newcase> ×</newcase> |           |                                |                                    |                                      |
| Case Data Children      | Support 1 | Taxes Tactics Parties QBID     |                                    | Results Cash Flow Notes Help Tax Dat |
|                         |           |                                |                                    | Guideline Proposed                   |
|                         |           | Qualified Business Income Ded  | uction Worksheet (Yearly)          |                                      |
|                         |           | Business Name                  |                                    | <b>^</b>                             |
| 1                       | L.        | Party                          | Father 🗸                           | Payment cost/benefit                 |
| 2                       | 2         | Taxable Income                 | \$45,400                           | Net spendable income                 |
| 3                       | 3.        | Qualified Business Income      | \$0                                | NSI change from guideline            |
|                         | - Cacai   | fied Service Trade or Pupinses | Vec                                | % of combined spendable              |
| 1                       | . Speci   | ned Service Trade or Dusiness  | Tes V                              | % of saving over guideline           |
| 5                       | 5. Alloca | ble W2 Wages (all employees)   | \$0                                |                                      |
| 6                       | 6.        | Acquisition cost of            | \$0                                | Federal income tax                   |
|                         |           | depreciable business property  |                                    | ✓ FICA                               |
| 7                       |           | QBI REIT                       | so                                 |                                      |
| 8                       | 8.        | Net Capital Gains              | \$0                                | from wages                           |
| 9                       | 0. Q      | ualified Cooperative Dividends | \$0                                | from seit-employment                 |
| 10                      | ).        | Applicable Percentage          | 100.00%                            | wedicare                             |
| 11                      |           | Applicable QBI                 | \$0                                | from self-employment                 |
|                         |           |                                | ••                                 | Ca, income tax                       |
|                         |           | Course                         | Consel                             | Ca. SDI                              |
|                         |           | Save                           | e Calcel                           |                                      |
|                         |           |                                |                                    | State marginal bracket               |
|                         |           |                                |                                    | Federal marginal bracket             |
|                         |           |                                |                                    | Combined marginal bracket            |
|                         |           |                                |                                    | Deductible medical                   |
|                         |           |                                |                                    | Deductible miscellaneous             |
|                         |           |                                |                                    | ✓ Form 1040                          |
|                         |           |                                |                                    | Alimony received                     |

36 The last tab on the DissoMaster new case information is the QBID calculator.

| Open Save               | Clear   | Print Detai | Settings Tax S | et Tact | ic UserCS UserSS Formula F | indings Wiz/Pro | Constant of the       |
|-------------------------|---------|-------------|----------------|---------|----------------------------|-----------------|-----------------------|
| Fixed Shares            | Father  | Mother      | Annual Figu    | res     | Cash Flow                  |                 | A CARE AND            |
| #of children            | 0       | 1           | 2025           |         |                            | Guideline       | Proposed              |
| % time with NCP         | 20.00 % | 0.00 %      |                | -       | Comb. net spendable        | 180569          | 180689                |
| Filing status           | SINGLE  | HH/MLA      | GUIDELIN       | -       | Percent change             | 0%              | 0%                    |
| # exemptions            | 1 *     | 2 *         | Nets(adjust    | ea)     | Father                     |                 | Sector Sector         |
| Wages+salary            | 250000  | 0           | Father         | 180568  | Payment cost/benefit       | -84151          | -84102                |
| Self-employed income    | 0       | 0           | Mother         | 0       | Net spendable income       | 91286           | 91336                 |
| Other taxable income    | 0       | 0           | Total          | 180568  | Change from guideline      | 0               | 49                    |
| TANF+CS received        | 0       | 0           | Support        |         | % of combined spendable    | 51%             | 51%                   |
| Other nontaxble income  | 0       | 0           | Addons         | 0       | % of saving over quideline | 0%              | 41%                   |
| New spouse income       | 0       | 0           | Guideln CS     | 34110   | Total taxes                | 69431           | 68920                 |
| 401(k) employee contrib | 0       | 0           | S.Clara SS     | 55172   | Don exemption value        | 05451           | 00020                 |
| Adjustments to income   | 0       | 0           | Total          | 89282   | t withhelding allowaness   | 0               | 0                     |
| SS paid prev marriage   | 0       | 0           | 1412 · ·       |         | # withholding allowances   | 0               | 0                     |
| CS paid prev marriage   | 0       | 0           |                |         | Net wage paycheck          | 156441          | 156441                |
| Health insurance        | 0       | 0           |                |         | Mother                     |                 | and the second second |
| Other medical expense   | 0       | 0           |                |         | Payment cost/benefit       | 89282           | 89354                 |
| Property tax expense    | 0       | 0           |                |         | Net spendable income       | 89282           | 89354                 |
| Ded interest expense    | 0       | 0           | Proposed       | 1       | Change from guideline      | 0               | 71                    |
| Contribution deduction  | 0       | 0           | Tactic 9       |         | % of combined spendable    | 49%             | 49%                   |
| Misc tax deductions     | 0       | 0           | CS             | 34156   | % of saving over guideline | 0%              | 59%                   |
| Qual bus income ded     | 47030   | 0           | Total          | 80745   | Total taxes                | 0               | 391                   |
| Required union dues     | ~       | 0           | Total          | 03145   | Dep. exemption value       | 0               | 0                     |
| Mandatory retirement    | 0       | 0           | Saving         | 121     | # withholding allowances   | 0               | Ow                    |
| Hardship deduction      | 0 *     | 0 *         | Releases       | 1       | Net wage paycheck          | 0               | 0                     |
| Other GDL deductions    | 0       | 0           | Released to F  | ather   |                            |                 | Sector State          |
| Child care expenses     | 0       | 0           |                |         |                            |                 | And and a state       |

37 Xspouse has a powerful fully integrated QBID calculator on the Detail input window for Qualified Business Income Deduction on the main screen.

What I mean by fully integrated is that once the QBID data is entered, if there are any changes made to other income fields on the main screen, the QBID calculator

automatically updates the relevant fields and recalculates the deduction amount.

You can also toggle the Monthly/Annual input settings from within the calculator if required.

You can add PTBs, aggregate PTBs and even disaggregate PTBs (if permitted).

There is also an input for patrons of agricultural coops.

| Open Save               | Present Value<br>Future Value<br>Windows Cal | e Calculator<br>Calculator<br>Iculator | Settings Tax Settings | SS<br>et Tact | ic UserCS UserSS Formula F | Findings Wiz/Pro |          |
|-------------------------|----------------------------------------------|----------------------------------------|-----------------------|---------------|----------------------------|------------------|----------|
| Fixed Shares            | raulei                                       | would                                  | Annual Figur          | es            | Cash Flow                  |                  |          |
| #of children            | 0                                            | 1                                      | 2025                  |               |                            | Guideline        | Proposed |
| % time with NCP         | 20.00 %                                      | 0.00 %                                 |                       |               | Comb. net spendable        | 212954           | 212857   |
| Filing status           | SINGLE                                       | HH/MLA                                 | GUIDELINE             |               | Percent change             | 0%               | 0%       |
| # exemptions            | 1*                                           | 2 *                                    | Nets(adjuste          | d)            | Father                     |                  |          |
| Wages+salary            | 250000                                       | 0                                      | Father                | 213149        | Payment cost/benefit       | -98020           | -98099   |
| Self-employed income    | 50000                                        | 0                                      | Mother                | -194          | Net spendable income       | 108940           | 108861   |
| Other taxable income    | 0                                            | 0                                      | Total                 | 212954        | Change from quideline      |                  | .79      |
| TANF+CS received        | 0                                            | 0                                      | Support               |               | % of combined spondable    | 51%              | 54%      |
| Other nontaxble income  | 0                                            | 0                                      | Addons                | 0             | % of contributed spendable | 51%              | 040/     |
| New spouse income       | 0                                            | 0                                      | Guideln CS            | 37666         | % of saving over guideline | 0%               | 81%      |
| 401(k) employee contrib | 0                                            | 0                                      | S.Clara SS            | 66543         | Total taxes                | 86851            | 86459    |
| Adjustments to income   | 0                                            | 0                                      | Total                 | 104209        | Dep. exemption value       | 0                | 0        |
| SS paid prev marriage   | 0                                            | 0                                      |                       |               | # withholding allowances   | 0                | 0        |
| CS paid prev marriage   | 0                                            | 0                                      |                       |               | Net wage paycheck          | 156441           | 156441   |
| Health insurance        | 0                                            | 0                                      |                       | a Sta         | Mother                     |                  |          |
| Other medical expense   | 0                                            | 0                                      |                       |               | Payment cost/benefit       | 104015           | 103996   |
| Property tax expense    | 0                                            | 0                                      |                       |               | Net spendable income       | 104015           | 103996   |
| Ded interest expense    | 0                                            | 0                                      | Proposed              |               | Change from guideline      | 0                | -19      |
| Contribution deduction  | 0                                            | 0                                      | Tactic 9              |               | % of combined spendable    | 49%              | 49%      |
| Misc tax deductions     | 0                                            | 0                                      | CS                    | 37706         | % of saving over guideline | 0%               | 19%      |
| Qual bus income ded     | 56896                                        | 0                                      | SS                    | 66974         | Total taxes                | 194              | 684      |
| Required union dues     | 0                                            | 0                                      | Total                 | 104680        | Den exemption value        | 0                | 0        |
| Mandatory retirement    | 0                                            | 0                                      |                       | 1000          | # withholding allowances   | 0                | 0        |
| Hardship deduction      | 0 *                                          | 0 *                                    | Saving                | -97           | Not wago paychock          | Ow o             | 0        |
| Other GDL deductions    | 0                                            | 0                                      | Releases              | 1             | Net wage paycheck          | U                | U        |
| Child care expenses     | 0                                            | 0                                      | Released to Fa        | ther          |                            |                  |          |

38 Having shown you the QBID calculator, I will also show you three other calculators that are found under the Tools Menu button.

These are :

a Present value calculator

a Future value calculator and

the Windows calculator.

These calculators are also available on the Tools menu of Xarrears, the companion arrearage calculator that is part of the Xspouse package download.

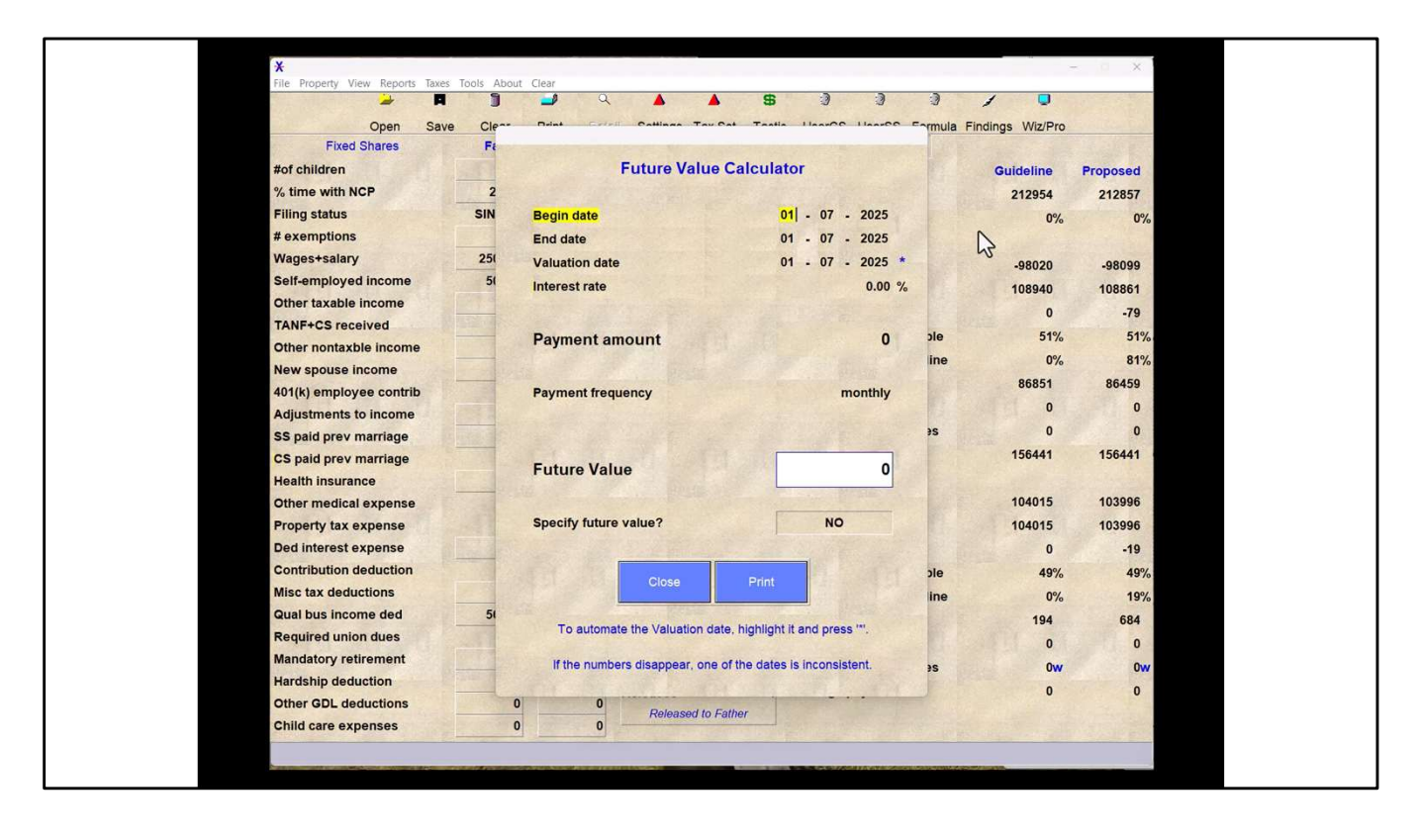

39 With the FV and PV calculators you have the option to specify a FV or PV and the calculator will calculate the required stream of payments.

Alternatively, you can specify the annuity due value, and the calculator will calculate the Present or Future value. When you open the calculator, all of the row labels on the right-hand side are either options or input fields. First set up the end date.

Note that the valuation date is set automatically if we have an asterisk displayed by the date, just like on the main screen in Xspouse.

I have left the valuation date the same as the end date in this example.

I will specify and interest rate of 10%

You can now choose:

•the payment frequency by toggling the Payment frequency options

•Specify a payment amount and have the FV calculated or •Specify a FV and have the payment stream calculated.

Note that the calculations update as you type so there is no

| Open Save               | Clear   | Print Dela | Settings Tax Set   | SS<br>Tact | ic UserCS UserSS Formula F | indings Wiz/Pro |                       |
|-------------------------|---------|------------|--------------------|------------|----------------------------|-----------------|-----------------------|
| tof children            | rather  | wother     | wonthly figure     | s          | Cash Flow                  | 0.11.11.        |                       |
| *or children            | 20.00 % | 0.00.9/    | 2025               |            |                            | Guideline       | Proposed              |
| Filing status           | SINGLE  | UU/MI A    | GUIDELINE          |            | Comb. net spendable        | 7219            | 7430                  |
| Filing status           | SINGLE  | HH/MLA     | Nets(unadjuste     | d)         | Percent change             | 0%              | 3%                    |
| # exemptions            | 10000   | 2          | Father             | 7036       | Father                     |                 |                       |
| Solf omployed income    | 10000   | 0          | Mother             | 0          | Payment cost/benefit       | -3107           | -3003                 |
| Other taxable income    | 0       | 0          | Total              | 7036       | Net spendable income       | 3929            | 4033                  |
| TANE+CS received        | 0       | 0          | Support            | 1000       | Change from guideline      | 0               | 104                   |
| Other nontaxble income  | 0       | 0          | Addens             | 260        | % of combined spendable    | 54%             | 54%                   |
| New chouse income       | 0       | 0          | Addons             | -308       | % of saving over guideline | 0%              | 49%                   |
| 401/k) employee contrib | 0       | 0          | Guidein CS         | 1689       | Total taxes                | 2781            | 2570                  |
| Adjustments to income   | 0       | 0          | S.Clara SS         | 1970       | Dep. exemption value       | 0               | 0                     |
| SS paid prev marriage   | 0       |            | Total              | 3290       | # withholding allowances   | 0               | 0                     |
| CS paid prev marriage   | 0       | 0          | Settings change    | 1          | Net wage paycheck          | 6777            | 6777                  |
| Health insurance        | 0       | 0          | octangs changes    |            | Mother                     |                 |                       |
| Other medical expense   | 0       | 0          |                    |            | Payment cost/benefit       | 3290            | 3397                  |
| Property tax expense    | 0       | 0          | Contraction of the |            | Net spendable income       | 3290            | 3397                  |
| Ded interest expense    | 0       | 0          | Proposed           |            | Change from quideline      | 0               | 107                   |
| Contribution deduction  | 0       | 0          | Tactic 9           |            | % of combined spendable    | 46%             | 45%                   |
| Misc tax deductions     | 0       | 0          | cs                 | 1370       | % of saving over quideling | -0%             | 51%                   |
| Qual bus income ded     | 0       | 0          | SS                 | 2028       | Total taxos                | 0%              | 51%                   |
| Required union dues     | 0       | 0          | Total              | 3397       | Pon exemption value        | U               | 0                     |
| Mandatory retirement    | 0       | 0          |                    |            | Dep. exemption value       | 0               | 0                     |
| Hardship deduction      | 0 *     | 0 *        | Saving             | 211        | # withholding allowances   | 0               | U                     |
| Other GDL deductions    | 0       | 0          | Releases           | 1          | Net wage paycheck          | 0               | 0                     |
| Child care expenses     | 1000    | 0          | Released to Fath   | er         |                            |                 | and the second second |

40 Returning to the Settings screen I will show you how Xspouse incorporates the latest Family Code changes. Unlike DissoMaster where you have a switch to turn on the

new FC rules, Xspouse automatically switched to the new rules on September 1, 2024.

With the current year being 2025 if you set the program year to 2024, the calculations will utilise the new FC rules, assuming that the time is post September 1, 2024.

To return to pre-September 1 FC rules when the program year is set to 2024, there is a switch in the Settings screen allowing you to do so.

If you are dealing with a case requiring a low-income adjustment this switch caters for the period March 1, 2024 through to August 30, 2024 and utilises the low-income adjustment CPI increase from March 1, 2024.

To return to the January and February, 2024 period, there is a further need to switch off the low-income adjustment CPI increase for 2024 in the Settings screen

| Finding<br>C             | s<br>and Expenses                     | ې<br>t Detai | Settings Tax Set Tag    | tic UserCS UserSS Formula I | Findings Wiz/Pro |          |
|--------------------------|---------------------------------------|--------------|-------------------------|-----------------------------|------------------|----------|
| Fixed Sh<br>#of children | inancial Summary<br>ent Possibilities | Mother<br>1  | Monthly figures<br>2025 | Cash Flow                   | Guideline        | Proposed |
| % time with NCP Annual   | Bonus                                 | 0.00 %       |                         | Comb. net spendable         | 0                | 0        |
| Filing status            | SINGLE                                | HH/MLA       | GUIDELINE               | Percent change              | 0%               | 0%       |
| # exemptions             | 1 *                                   | 2 *          | Nets(adjusted)          | Father                      |                  |          |
| Wages+salary             | 0                                     | 0            | Father                  | Payment cost/benefit        | 0                | 0        |
| Self-employed income     | 0                                     | 0            | Mother (                | Net spendable income        | 0                | 0        |
| Other taxable income     | 0                                     | 0            | Total                   | Change from guideline       | 0                | 0        |
| TANF+CS received         | 0                                     | 0            | Support                 | % of combined enendeble     | 0                | 000      |
| Other nontaxble income   | 0                                     | 0            | Addons                  | % of combined spendable     | 0%               | 0%       |
| New spouse income        | 0                                     | 0            | Guideln CS              | % of saving over guideline  | 0%               | 0%       |
| 401(k) employee contrib  | 0                                     | 0            | S.Clara SS              | Total taxes                 | 0                | 0        |
| Adjustments to income    | 0                                     | 0            | Total                   | Dep. exemption value        | 0                | 0        |
| SS paid prev marriage    | 0                                     | 0            | CS range: 0-0           | # withholding allowances    | 0                | 0        |
| CS paid prev marriage    | 0                                     | 0            |                         | Net wage paycheck           | 0                | 0        |
| Health insurance         | 0                                     | 0            |                         | Mother                      |                  |          |
| Other medical expense    | 0                                     | 0            |                         | Payment cost/benefit        | 0                | 0        |
| Property tax expense     | 0                                     | 0            |                         | Net spendable income        | 0                | 0        |
| Ded interest expense     | 0                                     | 0            | Proposed                | Change from guideline       | 0                | 0        |
| Contribution deduction   | 0                                     | 0            | Tactic 9                | % of combined spendable     | 0%               | 0%       |
| Misc tax deductions      | 0                                     | 0            | CS (                    | % of saving over guideline  | 0%               | 0%       |
| Qual bus income ded      | 0                                     | 0            | SS (                    | Total taxes                 | 0                | 0        |
| Required union dues      | 0                                     | 0            | Total                   | Dep. exemption value        | 0                | 0        |
| Mandatory retirement     | 0                                     | 0            |                         | # withholding allowances    | 0                | 0        |
| Hardship deduction       | 0 *                                   | 0 *          | Saving                  | Not wago paychock           | 0                | 0        |
| Other GDL deductions     | 0                                     | 0            | Releases ·              | Net wage paycheck           | 0                | U        |
| Child care expenses      | 0                                     | 0            | Released to Father      |                             |                  |          |

41 Now that we have a quick overview of how to navigate around the program I would like to spend a little time dicussing the bonus income reports. We frequently get questions about how they work and the values generated. The quick answer to that is that they are no more than lookup tables for full guideline recalculation of support when the additional bonus income is added to the base income displayed on the main screen.

Xspouse has two bonus income reports that are found on the Reports menu option:

•a Variable bonus income report and

•an Annual bonus income report

the Variable bonus income report allows for monthly bonuses and to look forward using anticipated bonuses, whereas the annual bonus report is more of a look back report.

| Open Save               | Clear   | Print Deta | Il Settings Tax Set Ta | B 3 3 3 3                  | Findings Wiz/Pro | - Andrew Color |
|-------------------------|---------|------------|------------------------|----------------------------|------------------|----------------|
| Fixed Shares            | Father  | Mother     | Monthly figures        | Cash Flow                  |                  |                |
| #of children            | 0       | 1          | 2025                   |                            | Guideline        | Proposed       |
| % time with NCP         | 20.00 % | 0.00 %     | GUIDELINE              | Comb. net spendable        | 0                | 0              |
| Filing status           | SINGLE  | HH/MLA     | Note/adjusted)         | Percent change             | 0%               | 0%             |
| # exemptions            | 1*      | 2 *        | Tether                 | Father                     |                  | a standard     |
| Wages+salary            | 20      | 0          | Fauter                 | Payment cost/benefit       | 0                | 0              |
| Self-employed income    | ~ 0     | 0          | Mother                 | Net spendable income       | 0                | 0              |
| Other taxable income    | 0       | 0          | Total                  | Change from guideline      | 0                | 0              |
| TANF+CS received        | 0       | 0          | Support                | % of combined spendable    | 0%               | 0%             |
| Other nontaxble income  | 0       | 0          | Addons                 | % of saving over guideline | 0%               | 0%             |
| New spouse income       | 0       | 0          | Guideln CS             | 0<br>Total taxes           | 0                | 0              |
| 401(k) employee contrib | 0       | 0          | S.Clara SS             | 0 Dep. exemption value     | 0                | 0              |
| Adjustments to income   | 0       | 0          | Total                  | # withbolding allowances   | 0                | 0              |
| SS paid prev marriage   | 0       | 0          | CS range: 0-0          | Net wage paycheck          | 0                | 0              |
| CS paid prev marriage   | 0       | 0          |                        | Method                     | °,               |                |
| Health insurance        | 0       | 0          |                        | Mother                     |                  |                |
| Other medical expense   | 0       | 0          |                        | Payment cost/benefit       | U                | U              |
| Property tax expense    | 0       | 0          | -                      | Net spendable income       | 0                | 0              |
| Ded interest expense    | U       | 0          | Proposed<br>Testis 0   | Change from guideline      | 0                | 0              |
| Contribution deduction  | 0       | 0          | CS CS                  | % of combined spendable    | 0%               | 0%             |
| Misc tax deductions     | 0       | 0          | SS                     | % of saving over guideline | 0%               | 0%             |
| Required union dues     | 0       | 0          | Total                  | Total taxes                | 0                | 0              |
| Negarea union aues      | 0       | 0          |                        | Dep. exemption value       | 0                | 0              |
| Herdebin deduction      | 0       | 0          | Saving                 | # withholding allowances   | 0                | 0              |
| Other CDL deductions    | 0       | 0          | Releases               | 1 Net wage paycheck        | 0                | 0              |
| Child care expension    | 0       | 0          | Released to Father     |                            |                  | E. Traisie     |

42 Let's give Father a base monthly wage/salary income of \$10,000.

•Next we open up the Variable bonus income report and enter a \$5,000 bonus for any month and press the replicate button

•Then press the browser button to open the bonus income report.

•Although you can view the report details within the Xspouse table, in the browser the Variable bonus income report opens with the bonus row already highlighted and you can also select the viewing range.

•In Xspouse the viewing range is selected in the report rather than setting the range before generating the report as in DissoMaster.

| 🎽 🖪                     | ]       | <b>a</b>    |                      | \$ 0 0 0                      | 1 0              |          |
|-------------------------|---------|-------------|----------------------|-------------------------------|------------------|----------|
| Open Save               | Clear   | Print Detai | I Settings Tax Set T | actic UserCS UserSS Formula   | Findings Wiz/Pro |          |
| Fixed Shares            | Father  | Mother      | Monthly figures      | Cash Flow                     |                  |          |
| #of children            | 0       | 1           | 2025                 |                               | Guideline        | Proposed |
| % time with NCP         | 20.00 % | 0.00 %      |                      | Comb. net spendable           | 10244            | 10457    |
| Filing status           | SINGLE  | HH/MLA      | GUIDELINE            | Percent change                | 0%               | 2%       |
| # exemptions            | 1 *     | 2 *         | Nets(adjusted)       | Father                        |                  |          |
| Wages+salary            | 15000   | 0           | Father 102           | 44<br>Payment cost/benefit    | -5025            | -4908    |
| Self-employed income    | 0       | 0           | Mother               | 0<br>Net spendable income     | 4950             | 5066     |
| Other taxable income    | 0       | 0           | Total 102            | 44<br>Change from guideline   | 4950             | 117      |
| TANF+CS received        | 0       | 0           | Support              | % of combined opendation      | 400/             | 111      |
| Other nontaxble income  | 0       | 0           | Addons               | 0 0 combined spendable        | 48%              | 48%      |
| New spouse income       | 0       | 0           | Guideln CS 23        | % of saving over guideline    | 0%               | 55%      |
| 401(k) employee contrib | 0       | 0           | S.Clara SS 29        | Total taxes                   | 4756             | 4543     |
| Adjustments to income   | 0       | 0           | Total 52             | Dep. exemption value          | 0                | 0        |
| SS paid prev marriage   | 0       | 0           | 100 N. 199           | # withholding allowances      | 0                | 0        |
| CS paid prev marriage   | 0       | 0           |                      | Net wage paycheck             | 9670             | 9670     |
| Health insurance        | 0       | 0           |                      | Mother                        |                  |          |
| Other medical expense   | 0       | 0           |                      | Payment cost/benefit          | 5295             | 5391     |
| Property tax expense    | 0       | 0           |                      | Net spendable income          | 5295             | 5391     |
| Ded interest expense    | 0       | 0           | Proposed             | Change from guideline         | 0                | 96       |
| Contribution deduction  | 0       | 0           | Tactic 9             | % of combined spendable       | 52%              | 52%      |
| Misc tax deductions     | 0       | 0           | CS 24                | 16 % of saving over guideline | 0%               | 45%      |
| Qual bus income ded     | 0       | 0           | SS 29                | 75 Total taxes                | 0                | 0        |
| Required union dues     | 0       | 0           | Total 53             | 91 Dep exemption value        | 0                | 0        |
| Mandatory retirement    | 0       | 0           |                      | # withholding allowarcos      | 0                | 0        |
| Hardship deduction      | 0 *     | 0 *         | Saving 2             | 13 * withholding allowances   | 0                | 0        |
| Other GDL deductions    | 0       | 0           | Releases             | 1 Net wage paycheck           | 0                | 0        |
| Child care expenses     | 0       | 0           | Released to Father   |                               |                  |          |

43 As I mentioned, previously the calculations in the bonus tables are simply a full guideline calculation of the total income.

In our example if we add \$5,000 to the father's base income on the main screen to simulate the bonus we see the new support values which are exactly the same as we saw in the Bonus table.

| 🧀 🖪                       | 1        | <b>a</b> a           |                                        | 5 0 0 0                       | / •             |                    |
|---------------------------|----------|----------------------|----------------------------------------|-------------------------------|-----------------|--------------------|
| Open Save<br>Fixed Shares | Eather   | Print Deta<br>Mother | Settings Tax Set Ta<br>Monthly figures | actic UserCS UserSS Formula F | indings Wiz/Pro |                    |
| #of children              | 1 durier | 1                    | 2025                                   | Casirriow                     | Cuideline       | Brancod            |
| % time with NCP           | 20.00 %  | 0.00%                | 2025                                   |                               | Guideline       | Proposed           |
| Filing status             | SINGLE   |                      | GUIDELINE                              | Comb. net spendable           | 0               | 0                  |
| # exemptions              | JINGLE   | 2 *                  | Nets(adjusted)                         | Percent change                | 0%              | 0%                 |
| Wagestealan               | 2        | 2                    | Father                                 | Father<br>0                   |                 |                    |
| Solf omployed income      | 0        | 0                    | Mother                                 | Payment cost/benefit          | 0               | 0                  |
| Other taxable income      | 0        | 0                    | Total                                  | Net spendable income          | 0               | 0                  |
|                           | 0        | 0                    | Funnort                                | Change from guideline         | 0               | 0                  |
| Other nentextile income   | 0        | 0                    | Support                                | % of combined spendable       | 0%              | 0%                 |
| Other nontaxble income    | 0        | 0                    | Addons                                 | % of saving over guideline    | 0%              | 0%                 |
| A04/k) ampleuse sentrik   | 0        | 0                    | Guidein CS                             | Total taxes                   | 0               | 0                  |
| 401(k) employee contrib   | 0        | 0                    | S.Clara SS                             | 0<br>Dep. exemption value     | 0               | 0                  |
| Adjustments to income     | 0        | 0                    | Total                                  | 0 # withholding allowances    | 0               | 0                  |
| SS paid prev marriage     | 0        | 0                    | CS range: 0-0                          | Net wage paycheck             | 0               | 0                  |
| CS paid prev marriage     | 0        | 0                    |                                        | Mother                        |                 |                    |
| Ather medical expense     | 0        | 0                    |                                        | Payment cost/benefit          | 0               | 0                  |
| Other medical expense     | 0        | 0                    |                                        | Net exectable income          |                 | 0                  |
| Property tax expense      | 0        | 0                    | Bransad                                | Net spendable income          | U               | 0                  |
| Centribution deduction    | 0        | 0                    | Tactic 9                               | Change from guideline         | 0               | 0                  |
| Contribution deduction    | 0        | 0                    | CS CS                                  | % of combined spendable       | 0%              | 0%                 |
| Misc tax deductions       | 0        | 0                    | SS                                     | % of saving over guideline    | 0%              | 0%                 |
| Qual bus income ded       | 0        | 0                    | Total                                  | Total taxes                   | 0               | 0                  |
| Required union dues       | 0        | 0                    |                                        | Dep. exemption value          | 0               | 0                  |
| Mandatory retirement      | 0        | 0                    | Saving                                 | 0 # withholding allowances    | 0               | 0                  |
| Hardship deduction        | 0        | 0                    | Releases                               | 1 Net wage paycheck           | 0               | 0                  |
| Other GDL deductions      | 0        | 0                    | Released to Father                     |                               |                 | and the second     |
| Child care expenses       | 0        | 0                    |                                        |                               |                 | and a subscription |

44(49) Note that like with the Taxes menu items, the Bonus income reports open for the party in whose input column the cursor highlight is in.

This is more important in relation to the annual bonus report as the annual bonus only shows the table for the one party. The other party's bonus can be entered entered at top right of the report for two way bonus calculations, but no table is displayed for the second party.

With the Variable bonus report this is not an issue as it is possible to toggle between both parties' reports and to display tables for both.

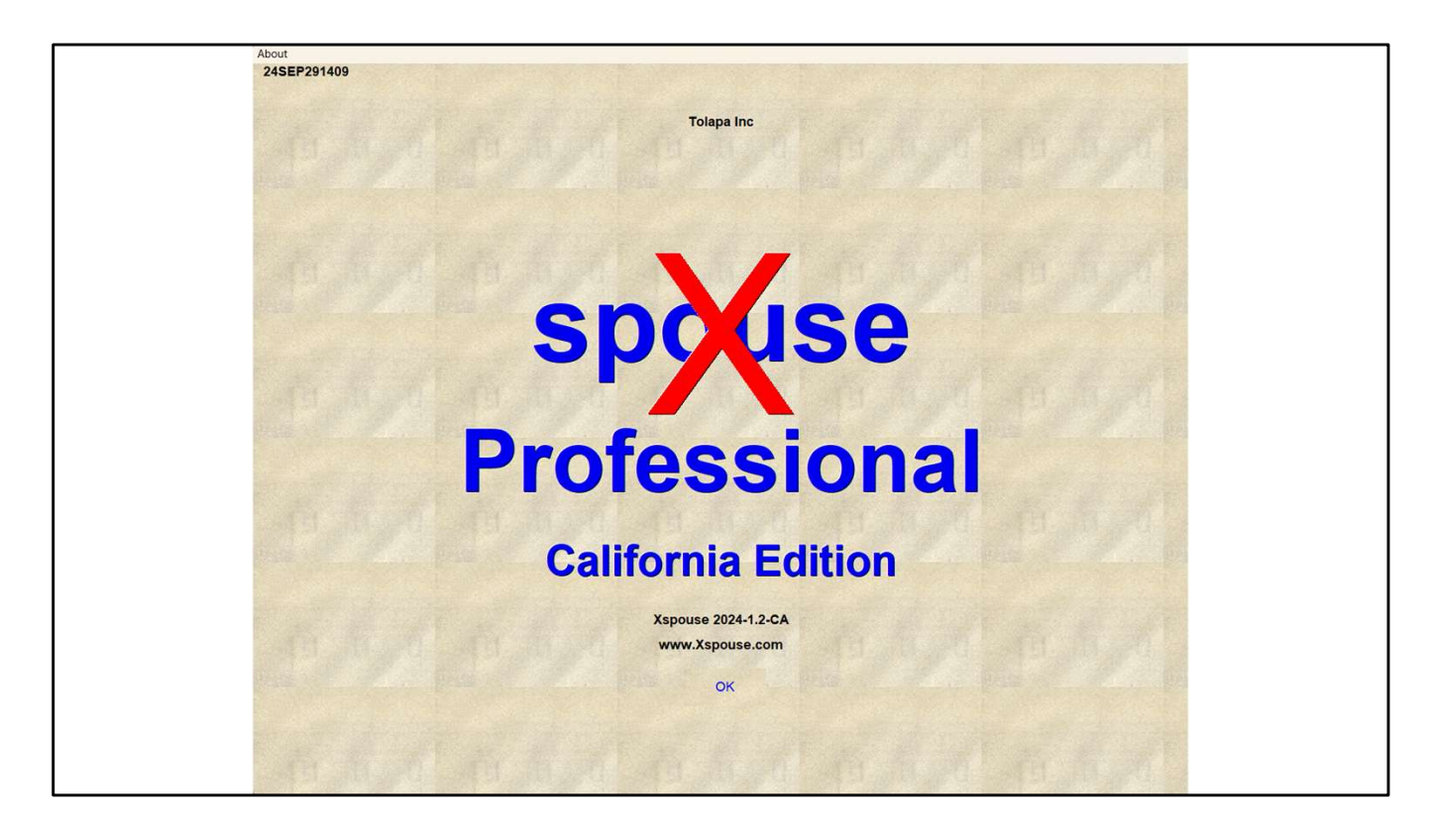

45 I have skipped over a lot of ground today and don't expect that you will remember all of it. I believe that the slide notes from this talk are being made available to all participants, so hopefully they can provide a bit of a memory jogger.

There is a lot that I have not touched on today, but I hope that from what you have heard today you will feel a little more comfortable in embracing Xspouse.

We are always interested in hearing from users regarding what features they would like included in the program. So if you find something that you miss when using Xspouse let us know and we will try to incorporate it in to an update. For example we have already been asked for an income variation bonus report similar to what DissoMaster has. It is something that we will be looking into as an update. Any other requests, please send them to

support@xspouse.com

Thank you for having me here today.